# Copyright

The documentation and the software included with this product are copyrighted 2003 by Advantech Co., Ltd. All rights are reserved. Advantech Co., Ltd. reserves the right to make improvements in the products described in this manual at any time without notice. No part of this manual may be reproduced, copied, translated or transmitted in any form or by any means without the prior written permission of Advantech Co., Ltd. Information provided in this manual is intended to be accurate and reliable. However, Advantech Co., Ltd. assumes no responsibility for its use, nor for any infringements of the rights of third parties, which may result from its use.

#### Acknowledgments

PC-LabCard is a trademark of Advantech Co., Ltd. IBM and PC are trademarks of International Business Machines Corporation. MS-DOS, Windows, Microsoft Visual C++ and Visual BASIC are trademarks of Microsoft Corporation. Intel and Pentium are trademarks of Intel Corporation. Delphi and C++ Builder are trademarks of Borland Corporation.

#### **CE** notification

The PCI-1755, developed by ADVANTECH CO., LTD., has passed the CE test for environmental specifications when shielded cables are used for external wiring. We recommend the use of shielded cables. This kind of cable is available from Advantech. Please contact your local supplier for ordering information.

### **On-line Technical Support**

For technical support and service, please visit our support website at: http://www.advantech.com/support

Part No. 20031755001st EditionPrinted in TaiwanJul 2003

(This page is left blank for hard printing.)

# Contents

| 1. INT | RODUCTION                             | 1  |
|--------|---------------------------------------|----|
| 1.1    | FEATURES                              | 1  |
| 1.2    | APPLICATIONS                          | 3  |
| 1.3    | INSTALLATION GUIDE                    | 3  |
| 1.4    | SOFTWARE OVERVIEW                     | 5  |
| 1.5    | DEVICE DRIVERS PROGRAMMING ROADMAP    | 6  |
| 1.6    | ACCESSORIES                           | 8  |
| 2. INS | TALLATION                             | 11 |
| 2.1    | UNPACKING                             | 11 |
| 2.2    | DRIVER INSTALLATION                   |    |
| 2.3    | HARDWARE INSTALLATION                 | 15 |
| 2.4    | DEVICE SETUP & CONFIGURATION          |    |
| 3. SIG | NAL CONNECTIONS                       | 23 |
| 3.1    | OVERVIEW                              |    |
| 3.2    | SWITCH AND JUMPER SETTINGS            |    |
| 3.3    | SIGNAL CONNECTIONS                    | 25 |
| APPE   | NDIX A. SPECIFICATIONS                |    |
| APPEN  | NDIX B. BLOCK DIAGRAM                 |    |
| APPEN  | NDIX C. REGISTER STRUCTURE AND FORMAT |    |
| APPE   | NDIX D. 82C54 COUNTER FUNCTION        | 65 |
| APPEN  | NDIX E. WAVEFORM OF EACH MODE         |    |

(This page is left blank for hard printing.)

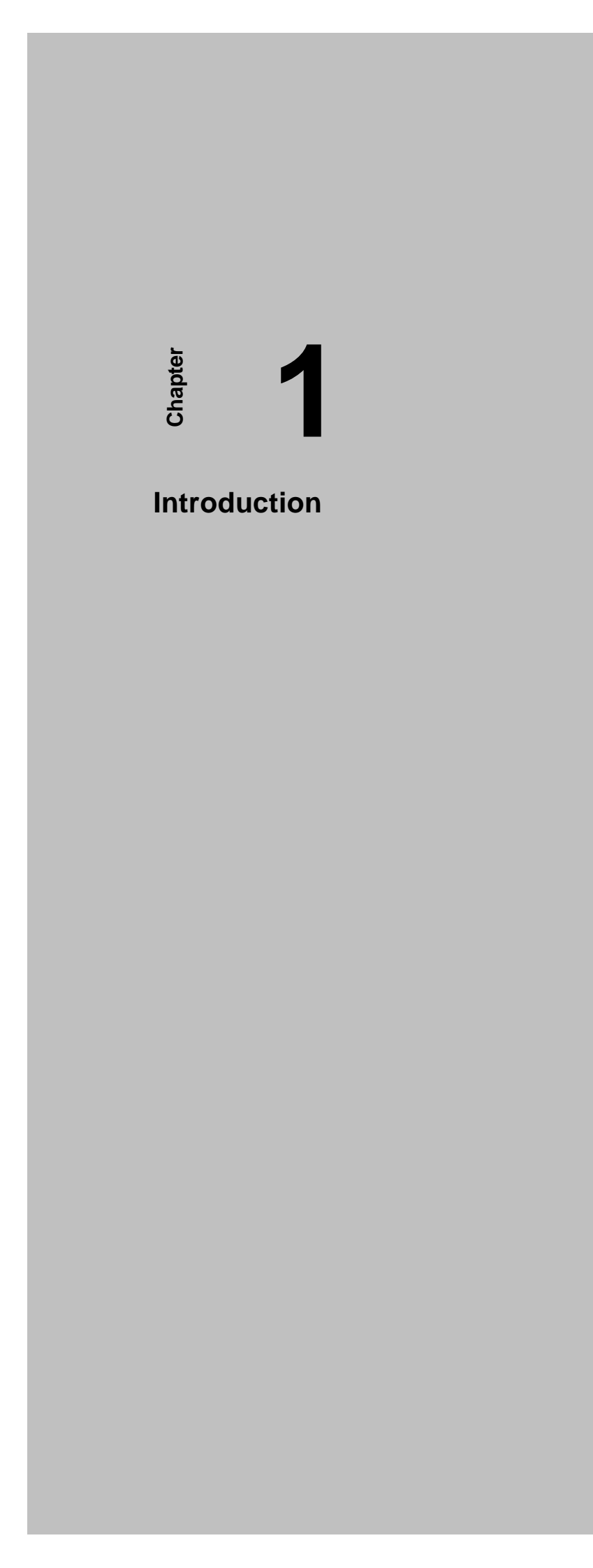

(This page is left blank for hard printing.)

# 1. Introduction

Thank you for buying the Advantech PCI-1755. The PCI-1755 is a Ultra-Speed 32-ch Digital I/O card for the PCI bus. Its digital I/O channels are TTL-compatible and use 74LS244 driver/buffer circuits to provide high output driving capacity. These buffered circuits also require lower input loading current than regular TTL circuits. The ultra speed data transfer functions fulfill your industrial or laboratory application needs.

The following sections of this chapter will provide further information about features of the multifunction cards, a Quick Start for installation, together with some brief information on software and accessories for the PCI-1755 card.

# 1.1 Features

- Bus-mastering DMA data transfer with Scatter-Gather<sup>™</sup> technology
- 32/16/8-bit Pattern I/O with start and stop trigger function, 2-mode Handshaking I/O
- Interrupt handling capability
- On-board active terminators for high speed and long distance transfers
- Pattern match and Change state detection interrupt function
- General-purposed 8-ch DI/O

The Advantech PCI-1755 offers the following main features:

#### **PCI-Bus Mastering Data Transfer**

The PCI-1755 supports PCI-Bus mastering DMA for high-speed data transfer. By setting aside a block of memory in the PC, the PCI-1755 performs bus-mastering data transfers without CPU intervention, freeing the CPU to perform other more urgent tasks such as data analysis and graphic manipulation. The function allows users to run all I/O functions simultaneously at full speed without losing data.

#### **Special Shielded Cable for Noise Reduction**

The PCL-101100 shielded cable is specially designed for the PCI-1755 for reducing noise. Its wires are all twisted pairs, with input signals and output signals separately shielded, providing minimal cross talk between signals and offering the best protection against EMI/EMC problems.

# Keeping the Output Values after System Reset

When the system is hot reset (power is not shut off), the PCI-1755 can either retain the last digital output values, or return to its default configuration, depending on the jumper setting. This practical function eliminates dangers and problems caused by an unexpected system reset.

#### **On-board FIFO Memory**

The PCI-1755 provides an on-board FIFO (Fist In First Out) memory buffer, storing up to 16K samples for digital input and 16K for digital output conversion.

# **Pattern Match Function**

The PCI-1755 provides "Pattern Match" interrupt function for digital input channels. The card monitors the state of digital inputs and compares them with a pre-set pattern. When the received state matches the pre-set pattern, the PCI-1755 generates an interrupt signal to system.

### **Change of State Function**

"Change of State" interrupt function is provided at-- digital input channels. When any signal line changes its state, the card generates an interrupt to the system to handle this event.

#### Note:

For detailed specifications of the PCI-1755, please refer to *Appendix A*, *Specifications*.

# 1.2 Applications

- High speed IC function test
- Parallel data transfer
- TTL, DTL and CMOS logic signal sensing
- Relay and switch monitoring and controlling
- Indicator LED driving

# **1.3 Installation Guide**

Before you install your PCI-1755 card, please make sure you have the following necessary components:

# PCI-1755 DA&C card

| PCI-1755 User's | Manual                                    |
|-----------------|-------------------------------------------|
| Driver software | Advantech DLL drivers                     |
|                 | (included in the companion CD-ROM)        |
| Wiring cable    | PCL-101100 (option)                       |
| Wiring board    | ADAM-39100 (option)                       |
| Computer        | Personal computer or workstation with a   |
|                 | PCI-bus slot (running Windows 2000/95/98/ |
|                 | ME/NT/XP)                                 |

Some other optional components are also available for enhanced operation:

Application software ActiveDAQ or other third-party software packages

After you get the necessary components and maybe some of the accessories for enhanced operation of your Multifunction card, you can then begin the Installation procedures. *Fig. 1-1* on the next page provides a concise flow chart to give users a broad picture of the software and hardware installation procedures:

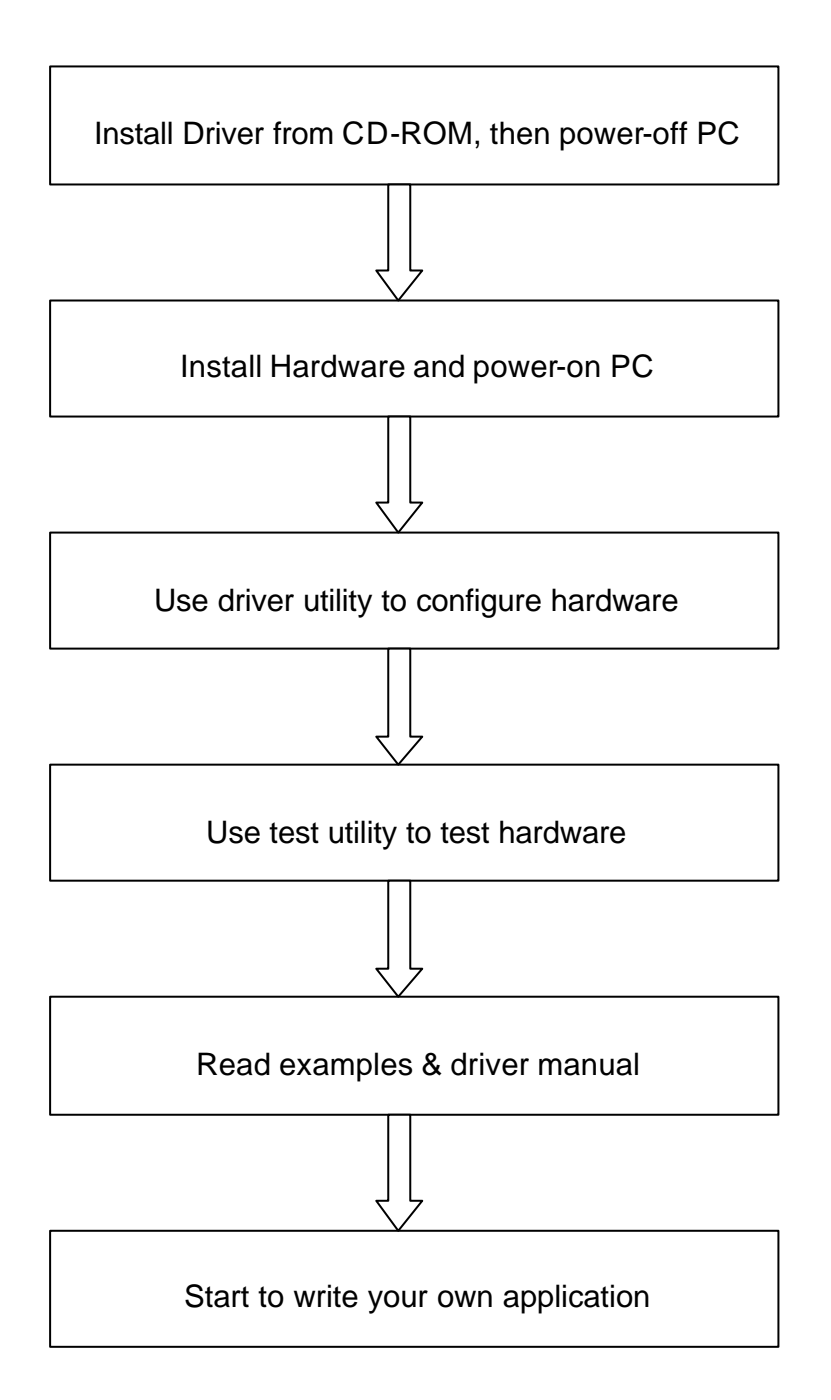

Fig. 1-1 Installation Flow Chart

# 1.4 Software Overview

Advantech offers a rich set of DLL drivers, third-party driver support and application software to help fully utilize the functions of your PCI-1755 card:

Device Drivers (on the companion CD-ROM) Advantech ActiveDAQ Advantech GeniDAQ

Programming choices for DA&C cards: You may use Advantech application software such as Advantech Device Drivers. On the other hand, advanced users can use another option for register-level programming, although it is not recommended due to its laborious and time-consuming nature.

#### **Device Drivers**

The Advantech Device Drivers software is included on the companion CD-ROM at no extra charge. It also comes with all Advantech DA&C cards. Advantech's device drivers feature a complete I/O function library to help boost your application performance. The Advantech Device Drivers for Windows 2000/95/98/ME/NT/XP works seamlessly with development tools such as Visual C++, Visual Basic, Borland C++ Builder and Borland Delphi.

#### **Register-level Programming**

Register-level programming is reserved for experienced programmers who find it necessary to write code directly at the level of device registers. Since register-level programming requires much effort and time, we recommend that you use the Advantech Device Drivers instead. However, if register-level programming is necessary, you should refer to the relevant information in *Appendix C, Register Structure and Format*, or to the example codes included on the companion CD-ROM.

# 1.5 Device Drivers Programming Roadmap

This section will provide you a roadmap to demonstrate how to build an application from scratch using Advantech Device Drivers with your favorite development tools such as Visual C++, Visual Basic, Delphi and C++ Builder. The step-by-step instructions on how to build your own applications using each development tool will be given in the *Device Drivers Manual*. Moreover, a rich set of example source code is also given for your reference.

#### **Programming Tools**

Programmers can develop application programs with their favorite development tools:

Visual C++ Visual Basic Delphi C++ Builder

For instructions on how to begin programming works in each development tool, Advantech offers a *Tutorial* Chapter in the *Device Drivers Manual* for your reference. Please refer to the corresponding sections in this chapter of the *Device Drivers Manual* to begin your programming efforts. You can also look at the example source code provided for each programming tool, since they can get you very well oriented.

The *Device Drivers Manual* can be found on the companion CD-ROM. Or if you have already installed the *Device Drivers* on your system, the *Device Drivers Manual* can be readily accessed through the *Start* button:

# Start/Programs/Advantech Automation/Device Manager/Device Driver's Manual

The example source codes could be found under the corresponding installation folder such as the default installation path:

## \Program Files\Advantech\ADSAPI\Examples

For information about using other function groups or other development tools, please refer to the *Creating Windows 95/NT/2000 Application with Device Drivers* 

chapter and the Function Overview chapter on the Device Drivers Manual.

### **Programming with Device Drivers Function Library**

*Advantech Device Drivers* offers a rich function library to be utilized in various application programs. This function library consists of numerous APIs that support many development tools, such as Visual C++, Visual Basic, Delphi and C++ Builder.

According to their specific functions or services, those APIs can be categorized into several function groups:

Digital Input/Output Function Group Port Function Group(direct I/O) Event Function Group

For the usage and parameters of each function, please refer to the *Function Overview* chapter in the *Device Drivers Manual*.

#### **Troubleshooting Device Drivers Error**

Driver functions will return a status code when they are called to perform a certain task for the application. When a function returns a code that is not zero, it means the function has failed to perform its designated function. To troubleshoot the *Device Drivers* error, you can pass the error code to **DRV\_GetErrorMessage** function and it will return the error message. You can refer to the *Device Drivers Error Codes Appendix* in the *Device Drivers Manual* for a detailed listing of the **Error\_Code, Error\_ID** and the **Error\_Message**.

# 1.6 Accessories

Advantech offers a complete set of accessory products to support the PCI-1755 card. These accessories include:

# Wiring Cable

PCL-101100 The PCL-101100 shielded cable is specially designed for PCI-1755 cards to provide high resistance to noise. To achieve better signal quality, the signal wires are twisted in such a way as to form a "twisted-pair cable," reducing cross-talk and noise from other signal sources. Furthermore, its analog and digital lines are separately sheathed and shielded to neutralize EMI/EMC problems.

# **Wiring Board**

ADAM -39100 The ADAM-39100 is a 100-pin SCSI-II wiring terminal module for DIN-rail mounting. This terminal module can be readily connected to the Advantech PC-Lab cards and allow easy yet reliable access to individual pin connections for the PCI-1755 card.

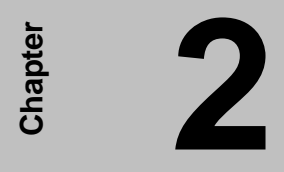

# Installation

(This page is left blank for hard printing.)

# 2. Installation

This chapter gives users a package item checklist, proper instructions about unpacking and step-by-step procedures for both driver and card installation.

# 2.1 Unpacking

After receiving your PCI-1755 package, please inspect its contents first. The package should contain the following items:

☑ PCI-1755 card
☑ Companion CD-ROM (DLL driver included)
☑ User's Manual

The PCI-1755 card harbors certain electronic components vulnerable to *electrostatic discharge* (ESD). ESD could easily damage the integrated circuits and certain components if preventive measures are not carefully paid attention to.

# Before removing the card from the antistatic plastic bag, you should take following precautions to ward off possible ESD damage:

- Touch the metal part of your computer chassis with your hand to discharge static electricity accumulated on your body. Or use a grounding strap.
- Touch the anti-static bag to a metal part of your computer chassis before opening the bag.
- Take hold of the card only by the metal bracket when removing it from the bag.

#### After taking out the card, first you should:

• Inspect the card for any possible signs of external damage (loose or damaged components, etc.). If the card is visibly damaged, please notify our service department or the local sales representative immediately. Avoid installing a damaged card into your system.

#### Also, pay extra caution to the following aspects to ensure proper installation:

- ✓ Avoid physical contact with materials that could hold static electricity such as plastic, vinyl and Styrofoam.
- ✓ Whenever you handle the card, grasp it only by its edges. DO NOT TOUCH

the exposed metal pins of the connector or the electronic components.

# Note:

Keep the anti-static bag for future use. You might need the original bag to store the card if you have to remove the card from the PC or transport it elsewhere.

# 2.2 Driver Installation

We recommend you to install the driver before you install the PCI-1755 card into your system, since this will guarantee a smooth installation process.

The *Advantech Device Drivers* setup program for the PCI-1755 card is included on the companion CD-ROM that is shipped with your DA&C card package. Please follow the steps below to install the driver software:

Step 1: Insert the companion CD-ROM into your CD-ROM drive.

**Step 2:** The *Setup* program will be launched automatically if you have the AUTORUN function enabled on your system. When the Setup program is launched, you'll see the following Setup Screen.

# Note:

If the AUTORUN function is not enable on your computer, use Windows Explorer or the Windows *Run* command to execute SETUP.EXE on the companion CD-ROM.

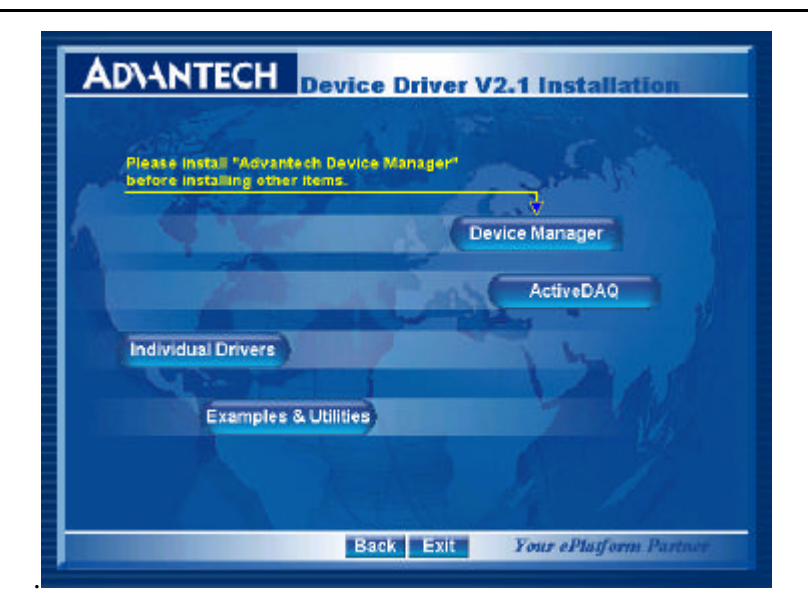

*Fig. 2-1 The Setup Screen of Advantech Automation Software* **Step 3:** Select the *Individual Drivers* option.

**Step 4:** Select the specific device then just follow the installation instructions step by step to complete your device driver setup.

| ADVANTECH Device Dr                                                                                                    | iver V2.1 Installation                                                                                                    |
|----------------------------------------------------------------------------------------------------|----------------------------------------------------------------------------------------------------|
| Analog I/O Cards           PCL1711         PCL1721         PCL772           PCL1713         PCL1723         PCL778           PCL1720         PCL775         PCL978           PCL1720         PCL776         PCL978           PCL1720         PCL776         PCL978           PCL9700         PCL9712L         PCL9728           PCL9710L         PCL9715         PCL918           PCL9710L         PCL9715         PCL918           PCL9710HG         PCL9715         PCL918           PCL9710HG         PCL9715         PCL918           PCL9710HG         PCL9715         PCL918 | Digital I/O         & Counter Cards           PCL1733         PCL1756         PCL723           PCL1734         PCL1750         PCL724           PCL1750         PCL1750         PCL724           PCL1751         PCL1750         PCL751           PCL1752         PCL1761         PCL763           PCL1751         PCL1762         PCL753           PCL1752         PCL1760         PCL763           PCL1754         PCL1762         PCL763           PCL1753         PCL1760         PCL764           PCL1762         PCL760         PCL765           PCL1763         PCL766         PCL765 |
| PCL-3711         PCL-36000         PCL-810HG           PCL-37111         PCL-27118         PCL-610L           PCL-3712         MIC Series Cards           MIC Series Cards         MIC-2730           MIC-2740         MIC-2732           MIC 27760         MIC-2752                                                                                                    | PC J 104 Modules<br>PCM 378 PCM 17846 AG4 2768<br>PCM 3724 PCM 375 PCM 378<br>Motion Control Cards<br>PCI-1240 PCI-1784 PCI 620<br>Full Installation Others                                                                                                    |
| Back                                                                                                    | Exit Your ePlatform Partner                                                                                                    |

Fig. 2-2 Different options for Driver Setup

For further information on driver-related issues, an online version of *Device Drivers Manual* is available by accessing:

Start /Programs /Advantech Automation /Device Manager /Device Driver's Manual

# 2.3 Hardware Installation

After the DLL driver installation is completed, you can now go on to install the PCI-1755 card in any PCI slot on your computer. But it is suggested that you should refer to the computer user manual or related documentation if you have any doubt. Please follow the steps below to install the card on your system.

## Note:

Make sure you have installed the driver first before you install the card (please refer to 2.2 Driver Installation)

- **Step 1:** Turn off your computer and unplug the power cord and cables. TURN OFF your computer before installing or removing any components on the computer.
- Step 2: Remove the cover of your computer.
- Step 3: Remove the slot cover on the back panel of your computer.
- **Step 4:** Touch the metal part on the surface of your computer to neutralize the static electricity that might be on your body.
- Step 5: Insert the PCI-1755 card into a PCI slot. Hold the card only by its edges and carefully align it with the slot. Insert the card firmly into place. Use of excessive force must be avoided, otherwise the card might be damaged.
- **Step 6:** Fasten the bracket of the PCI card on the back panel rail of the computer with screws.
- **Step 7:** Connect appropriate accessories (100-pin cable, wiring terminals, etc. if necessary) to the PCI card.
- **Step 8:** Replace the cover of your computer chassis. Re-connect the cables you removed in Step 2.
- Step 9: Plug in the power cord and turn on the computer.

# Note:

In case you installed the card without installing the DLL driver first, Windows 95/98/ME will recognize your card as an "unknown device" after rebooting, and will prompt you to provide the necessary driver. You should ignore the prompting messages (just click the *Cancel* button) and set up the driver according to the steps described in 2.2 Driver Installation.

After the PCI-1755 card is installed, you can verify whether it is properly installed on your system in the *Device Manage*:

- 1. Access the *Device Manager* through: *Start /Control Panel /System /Device Manage* r.
- 2. The *device name* of the PCI-1755 should be listed on the *Device Manager* tab on the *System Property* Page.

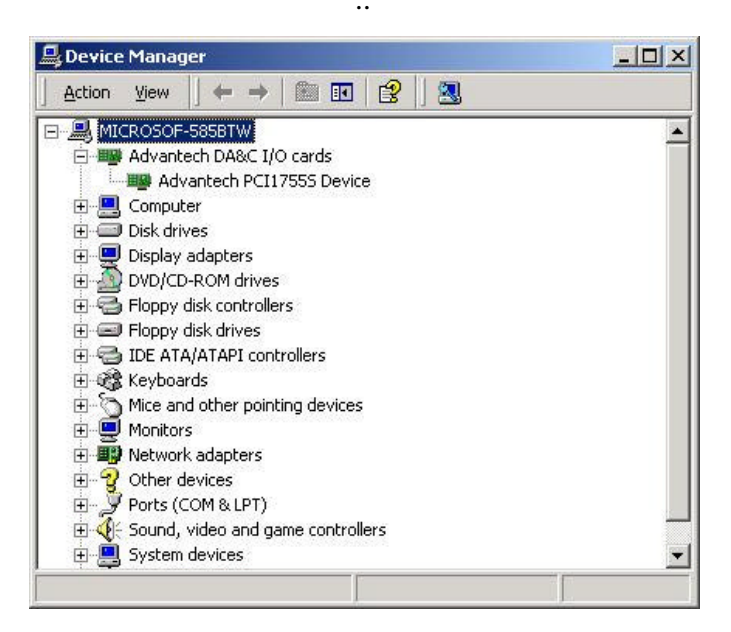

Fig. 2-3 The device name listed in the Device Manager

# Note:

If your card is properly installed, you should see the *device name* of your card listed on the *Device Manager* tab. If you do see your device name listed on it but marked with an exclamation sign "!", it means your card has not been correctly installed. In this case, remove the card device from the *Device Manager* by selecting its device name and press the *Remove* button. Then go through the driver installation process again.

After your card is properly installed on your system, you can now configure your device using the *Device Manager* program that has itself already been installed on your system during driver setup. A complete device installation procedure should include *board selection* and *device setup*. After that, you can operate this card through the *operation*. The following sections will guide you through the *board selection*, *device setup* and *operation* of your device.

# 2.4 Device Setup & Configuration

The *Device Manager* program is a utility that allows you to setup, configure and test your device, and later store your settings on the system registry. These settings will be used when you call the APIs of *Advantech Device Drivers*.

## Setting Up and Configuring the Device

**Step 1:** To install the I/O device for your card, you must first run the *Device Manager* program by accessing:

# Start /Programs /Advantech Automation /Device Manager /Advantech Device Manager

Step 2: You can then view the device(s) already installed on your system (if any) in the *Installed Devices* list box. Since you haven't installed any device yet, you might see a blank list such as the one below (*Fig. 2-4*).

| ntech Device Manager                  |                         |
|---------------------------------------|-------------------------|
| Your ePlatform Partner                | -                       |
| ADANTECH Devis                        | ce Manager <sup>©</sup> |
| istalled Devices:                     |                         |
| My Computer                           |                         |
| Try company                           | <u>Setup</u>            |
|                                       | Test                    |
|                                       |                         |
|                                       | <u>R</u> emove          |
|                                       |                         |
|                                       | Close                   |
|                                       |                         |
| apported Devices:                     |                         |
| - Advantech PCI-1751                  | Add                     |
|                                       |                         |
|                                       | About                   |
| - Advantech PCI-1754                  |                         |
| Advantech PCI-1755                    |                         |
|                                       |                         |
| Advantech PCI-1757UP                  |                         |
| Advantech PCI-1760                    |                         |
| · · · · · · · · · · · · · · · · · · · | 10000                   |

Fig. 2-4 The Device Manager dialog box

- Step 3: Scroll down the Supported Devices box to find the device that you want to install, then click the Add... button to evoke the Device(s) Found dialog box. It lists all the installed devices on your system. Select the device you want to configure from the list box and press the OK button.
- Step 4: After you have finished configuring the device, click *OK* and the *device name* will appear in the *Installed Devices* box as the following (*Fig. 2-5*).

| ce Manager V2.0                                                                                                    |                             |
|----------------------------------------------------------------------------------------------------|-----------------------------|
| Your ePlatform Partner                                                                                                    | 11 <u>1</u> 11              |
| ADVANTECH Device                                                                                                    | Manager <sup>©</sup>        |
| nstalled Devices:                                                                                                    |                             |
| ⊟- 🧶 My Computer<br>                                                                                                    | Setup                       |
|                                                                                                    | <u>I</u> est                |
|                                                                                                    | Remove                      |
|                                                                                                    | Close                       |
|                                                                                                    |                             |
| upported Devices:                                                                                                    |                             |
| upported Devices:<br>Advantech DEMO Board                                                                                                    | bbA                         |
| upported Devices:<br>Advantech DEMO Board<br>Advantech PCI-1710                                                                                                    | <u>A</u> dd                 |
| upported Devices:<br>Advantech DEMO Board<br>Advantech PCI-1710<br>Advantech PCI-1710L                                                                                                    | <u>A</u> dd                 |
| supported Devices:<br>Advantech DEMO Board<br>Advantech PCI-1710<br>Advantech PCI-1710L<br>Advantech PCI-1710HG                                                                                                    | <u>A</u> dd<br><u>About</u> |
| Supported Devices:<br>Advantech DEMO Board<br>Advantech PCI-1710<br>Advantech PCI-1710L<br>Advantech PCI-1710HG<br>Advantech PCI-1710HGL                                                                                          | <u>A</u> dd<br><u>About</u> |
| Supported Devices:<br>Advantech DEMO Board<br>Advantech PCI-1710<br>Advantech PCI-1710L<br>Advantech PCI-1710HG<br>Advantech PCI-1710HGL<br>Advantech PCI-1711                                                                    | <u>A</u> dd<br><u>About</u> |
| Supported Devices:<br>Advantech DEMO Board<br>Advantech PCI-1710<br>Advantech PCI-1710L<br>Advantech PCI-1710HG<br>Advantech PCI-1710HGL<br>Advantech PCI-1711HGL<br>Advantech PCI-1711                                           | Add About                   |
| Supported Devices:<br>Advantech DEMO Board<br>Advantech PCI-1710<br>Advantech PCI-1710L<br>Advantech PCI-1710HGL<br>Advantech PCI-1710HGL<br>Advantech PCI-1711<br>Advantech PCI-1711<br>Advantech PCI-1711<br>Advantech PCI-1712 | Add<br>About                |

Fig. 2-5 The Device Manager dialog box

### Note:

As we have noted, the *device name* "000:<**PCI-1755 BoardID=1 I/O=e400H>**" begins with a *device number* "000", which is specifically assigned to each card. The *device number* is passed to the driver to specify which device you wish to control.

After your card is properly installed and configured, you can click the *Test...* button to test your hardware. For more detailed information, please refer to *Chapter 2* of the *Device Drivers Manual*.

You can also find the rich examples on the CD-ROM to speed up your programming.

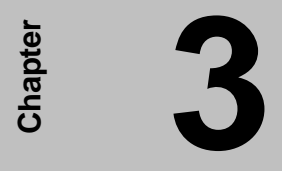

# **Signal Connections**

(This page is left blank for hard printing.)

# 3. Signal Connections

# 3.1 Overview

Maintaining signal connections is one of the most important factors in ensuring that your application system is sending and receiving data correctly. A good signal connection can avoid unnecessary and costly damage to your PC and other hardware devices. This chapter provides useful information about how to connect input and output signals to the PCI-1755 via the I/O connector.

# 3.2 Switch and Jumper Settings

The PCI-1755 card has one function switch and five jumper settings.

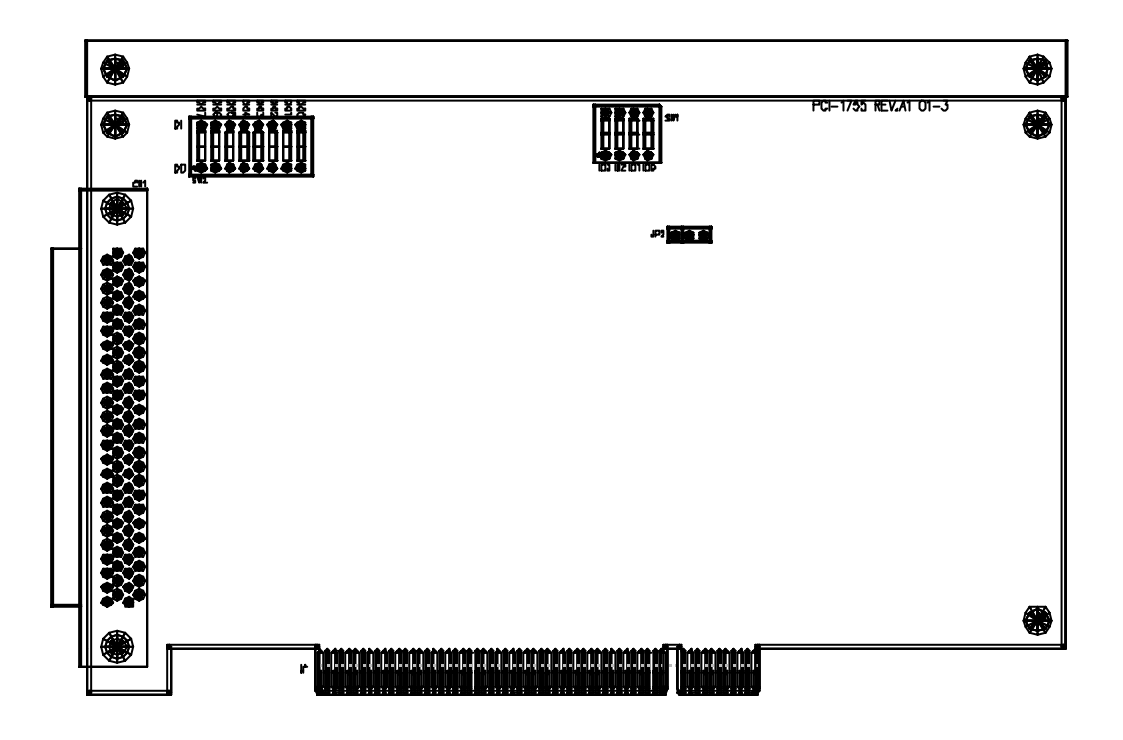

Fig. 3-1 Card connector, jumper and switch locations

|                  |                      | <i>J J J</i>                     |  |  |
|------------------|----------------------|----------------------------------|--|--|
| Names of Jumpers | Function Description |                                  |  |  |
| IP2              |                      | Keep last status after hot reset |  |  |
| JFZ              | 0                    | Default configuration            |  |  |

Table 1-1: Summary of jumper settings

#### Board ID setting (SW1)

| ID3 | ID2 | ID1 | ID0 | Board ID |
|-----|-----|-----|-----|----------|
| 1   | 1   | 1   | 1   | 0        |
| 1   | 1   | 1   | 0   | 1        |
| 1   | 1   | 0   | 1   | 2        |
| 1   | 1   | 0   | 0   | 3        |
| 1   | 0   | 1   | 1   | 4        |
| 1   | 0   | 1   | 0   | 5        |
| 1   | 0   | 0   | 1   | 6        |
| 1   | 0   | 0   | 0   | 7        |
| 0   | 1   | 1   | 1   | 8        |
| 0   | 1   | 1   | 0   | 9        |
| 0   | 1   | 0   | 1   | 10       |
| 0   | 1   | 0   | 0   | 11       |
| 0   | 0   | 1   | 1   | 12       |
| 0   | 0   | 1   | 0   | 13       |
| 0   | 0   | 0   | 1   | 14       |
| 0   | 0   | 0   | 0   | 15       |

You can configure the Auxiliary DIO0~DIO7 (Pin23~Pin29) randomly by SW2. For instance, if you configure SW2 as (A3)H, it means DIO2, DIO3, DIO4, DIO6 were configured as digital output and DIO0, DIO1, DIO5, DIO7 were configured as digital input.

Auxiliary DI/O Setting (SW2)

|                | 0.   | ,    |      |      |      |      |      |      |
|----------------|------|------|------|------|------|------|------|------|
|                | DIO7 | DIO6 | DIO5 | DIO4 | DIO3 | DIO2 | DIO1 | DIO0 |
| Digital Output | 0    | 0    | 0    | 0    | 0    | 0    | 0    | 0    |
| Digital Input  | 1    | 1    | 1    | 1    | 1    | 1    | 1    | 1    |

# 3.3 Signal Connections

# **Pin Assignment**

Fig. 3-2 shows the pin assignments for the 100-pin I/O connector on the PCI-1755.

| $\frown$ |                                                                                                    |                                                      |
|----------|----------------------------------------------------------------------------------------------------|------------------------------------------------------|
| ĺ        |                                                                                                    |                                                      |
| 1        | <b>51</b>                                                                                                    |                                                      |
|          | 52                                                                                                    |                                                      |
| 3        | 53                                                                                                    | GND                                                  |
| 4        | 54                                                                                                    | GND                                                  |
| 5        | 55                                                                                                    | GND                                                  |
| 6        | 56                                                                                                    | GND                                                  |
| 7        | 57                                                                                                    | GND                                                  |
| 8        | 58                                                                                                    | GND                                                  |
| 9        | 59                                                                                                    | GND                                                  |
| 10       | 60                                                                                                    | GND                                                  |
|          | 61                                                                                                    | GND                                                  |
| 12       | 62                                                                                                    | GND                                                  |
| 13       | 63                                                                                                    | GND                                                  |
| 14       | 64<br>65                                                                                                    |                                                      |
| 10       | 60                                                                                                    |                                                      |
| 17       | 67                                                                                                    | GND                                                  |
| 18       | 68                                                                                                    | GND                                                  |
| 19       | 69                                                                                                    | GND                                                  |
| 20       | 70                                                                                                    | GND                                                  |
| 21       | 71                                                                                                    | GND                                                  |
| 22       | 72                                                                                                    | GND                                                  |
| 23       | 73                                                                                                    | GND                                                  |
| 24       | 74                                                                                                    | GND                                                  |
| 25       | 75                                                                                                    | GND                                                  |
| 26       | 76                                                                                                    | GND                                                  |
| 27       | 77                                                                                                    | GND                                                  |
| 28       | 78                                                                                                    | GND                                                  |
| 29       | 79                                                                                                    | GND                                                  |
| 30       | 80                                                                                                    | GND                                                  |
| 31       | 81                                                                                                    | GND                                                  |
| 32       | 82                                                                                                    | GND                                                  |
| 33       | 83                                                                                                    | GND                                                  |
| 34       | 84                                                                                                    | GND                                                  |
| 35       | 85                                                                                                    |                                                      |
| 30       | 00<br>87                                                                                                    |                                                      |
| 38       | 88                                                                                                    | GND                                                  |
| 39       | 89                                                                                                    | GND                                                  |
| 40       | 90                                                                                                    | GND                                                  |
| 41       | 91                                                                                                    | GND                                                  |
| 42       | 92                                                                                                    | GND                                                  |
| 43       | 93                                                                                                    | GND                                                  |
| 44       | 94                                                                                                    | GND                                                  |
| 45       | 95                                                                                                    | GND                                                  |
| 46       | 96                                                                                                    | GND                                                  |
| 47       | 97                                                                                                    | GND                                                  |
| 48       | 98                                                                                                    | GND                                                  |
| 49       | 99                                                                                                    | GND                                                  |
| 50       | 100                                                                                                    | GND                                                  |
|          |                                                                                                    |                                                      |
| $\smile$ |                                                                                                    |                                                      |
|          | $ \begin{array}{c} 1 \\ 2 \\ 3 \\ 4 \\ 5 \\ 6 \\ 7 \\ 8 \\ 9 \\ 10 \\ 11 \\ 12 \\ 13 \\ 14 \\ 15 \\ 16 \\ 17 \\ 18 \\ 19 \\ 20 \\ 21 \\ 22 \\ 23 \\ 24 \\ 25 \\ 26 \\ 27 \\ 28 \\ 29 \\ 30 \\ 31 \\ 32 \\ 33 \\ 40 \\ 41 \\ 45 \\ 46 \\ 47 \\ 48 \\ 9 \\ 50 \\ \end{array} \right) $ | $\begin{array}{cccccccccccccccccccccccccccccccccccc$ |

Fig. 3-2 I/O connector pin assignments for the PCI-1755

# I/O Connector Signal Description

| Signal Name | Reference | Direction | Description                                    |
|-------------|-----------|-----------|------------------------------------------------|
| PA00~PA07   | GND       | I/O       | Port A bi-directional DIO channels             |
| PB00~PB07   | GND       | I/O       | Port B bi-directional DIO channels             |
| PC00~PC07   | GND       | I/O       | Port C bi-directional DIO channels             |
| PD00~PD07   | GND       | I/O       | Port D bi-directional DIO channels             |
| DI_ACK      | GND       | Output    | Acknowledge line for digital input channels    |
| DI_REQ      | GND       | Input     | Request line for digital input channels        |
| EXT_CLKIN   | GND       | Input     | Clock input channel                            |
| DI_STR      | GND       | Input     | Start trigger line for digital input channels  |
| DI_STP      | GND       | Input     | Stop trigger line for digital input channels   |
| DO_ACK      | GND       | Input     | Acknowledge line for digital output channels   |
| DO_REQ      | GND       | Output    | Request line for digital output channels       |
| EXT_CLKOUT  | GND       | Output    | Clock output channel                           |
| DO_STR      | GND       | Input     | Start trigger line for digital output channels |
| DO_STP      | GND       | Input     | Stop trigger line for digital output channels  |
| DIO0~DIO7   | GND       | I/O       | General-purpose digital input/output channels  |
| GND         | -         | -         | Ground reference for all other signals         |

 Table 3-2 I/O connector signal descriptions

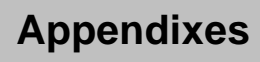

(This page is left blank for hard printing.)

# Appendix A. Specifications

| Channels                    | , ,                                           | 32 TTL compatible                                                                                                    |  |  |  |
|-----------------------------|-----------------------------------------------|----------------------------------------------------------------------------------------------------|--|--|--|
| Number of ports             | Dort A Dort P Dort C and Dort D (9 hits/port) |                                                                                                    |  |  |  |
| Number of ports             |                                               |                                                                                                    |  |  |  |
| I/O Configuration           | 32DI(PA~PD) (00                               | elauil); 32DU(PA~PD); 10DI(PA~PB) & 10DU (PC~PD); 8DI(PA) &                                                                                                    |  |  |  |
|                             |                                               | 8DU(PC) (Programmable)                                                                                                    |  |  |  |
| Un-board FIFU               |                                               | TOKE for DI & TOKE DU channels                                                                                                    |  |  |  |
|                             | Data Transfer<br>Mode                         | Bus Mastering DMA with Scatter-Gather                                                                                                    |  |  |  |
|                             | Data Transfer<br>Bus Width                    | 8/16/32 bits (programmable)                                                                                                    |  |  |  |
| Transfer<br>Characteristics | Max. Transfer<br>Rate                         | <ul> <li>DI: 80MBytes/sec, 32-bit@20MHz</li> <li>120MBytes/sec, 32-bit@30MHz external pacer when data length is less than FIFO size</li> <li>DO: 80MBytes/sec, 32-bit@20MHz</li> <li>120MBytes/sec, 32-bit@30MHz external pacer when data length is less than FIFO size</li> </ul> |  |  |  |
|                             | Operation Mode                                | Handshaking                                                                                                    |  |  |  |
|                             | Direction                                     | 1/0                                                                                                    |  |  |  |
|                             | Asynchronous                                  | 8255 Emulation                                                                                                    |  |  |  |
|                             | Synchronous                                   | Burst Handshaking                                                                                                    |  |  |  |
| Handshaking Mode            | Clock source for<br>Burst<br>Handshaking      | Internal: 30MHz, 15MHz, 10MHz, Timer#0 for DI & Timer#1 for DO<br>External: EXT_CLKIN for DI & EXT_CLKOUT for DO                                                                                                    |  |  |  |
|                             | Samples No.                                   | Finite transfer, Continuous I/O                                                                                                    |  |  |  |
|                             | Input                                         | Data Acquisition at a predetermined rate by internal/external clock                                                                                                    |  |  |  |
|                             | Output                                        | Pattern Generation at a predetermined rate by internal/external<br>clock                                                                                                    |  |  |  |
|                             | Clock Source for<br>DI                        | Internal: 30MHz, 15MHz, 10MHz, Timer#0<br>External: EXT_CLKIN                                                                                                    |  |  |  |
| Normal Mode                 | Clock Source for<br>DO                        | Internal: 30MHz, 15MHz, 10MHz, Timer#1<br>External: EXT_CLKIN                                                                                                    |  |  |  |
|                             | Start Mode                                    | Software command / Trigger signal occurred from DI_STR or<br>DO_STR / Pattern DI                                                                                                    |  |  |  |
|                             | Stop Mode                                     | Software command / Trigger signal occurred from DI_STP (for DI)<br>or DO_STR (for DO) / Pattern DI / "Finite transfers"                                                                                                    |  |  |  |
|                             | Monitor the select                            | ed input channel and capture data whenever there is a transition                                                                                                    |  |  |  |
|                             | on one of the cha                             | n one of the channels, and then issue a IRQ                                                                                                    |  |  |  |
|                             | Clock Source for                              | Internal: 30MHz, 15MHz, 10MHz, Timer#0                                                                                                    |  |  |  |
| Change Detection            | DI                                            | External: EXT_CLKIN                                                                                                    |  |  |  |
| (DI only)                   | Start Mode                                    | Software command / Trigger signal occurred from DI_STR /                                                                                                    |  |  |  |
|                             |                                               | Pattern DI                                                                                                    |  |  |  |
|                             | Stop Mode                                     | Software command / Trigger signal occurred from DI_STP /<br>Pattern DI / "Finite transfers"                                                                                                    |  |  |  |

# Digital Input /Output (Part 1):

# Digital Input /Output (Part 2):

|                        |                                   | -                                                              |  |  |
|------------------------|-----------------------------------|----------------------------------------------------------------|--|--|
|                        | DI trigger signal                 | DI_STR, DI_STP                                                 |  |  |
|                        | DO trigger signal                 | DO_STR, DO_STP                                                 |  |  |
|                        | Low                               | 0.8 V max.                                                     |  |  |
|                        | High                              | 2.0 V min.                                                     |  |  |
| Trigger Capability     | Trigger Type                      | Rising or falling edge, or digital pattern (for DI only)       |  |  |
| mgger oupdomty         | Pulse width for                   | 10 nc min                                                      |  |  |
|                        | edge triggers                     | 10 113 11111.                                                  |  |  |
|                        | Pattern trigger                   |                                                                |  |  |
|                        | detection                         | Detect pattern match on user-selected data lines               |  |  |
|                        | capabilities                      |                                                                |  |  |
|                        | The messages ca                   | n be generated when                                            |  |  |
| Messaging              | 1. Specified numb                 | per of bytes have been transferred                             |  |  |
| wessaying              | 2. When a specific                | ed input pattern is matched                                    |  |  |
|                        | 3. When a measu                   | rement operation completes.                                    |  |  |
| Terminator             | On-board Schottk                  | y diode termination                                            |  |  |
| Input Voltage          | Low                               | 0V min.; 0.8 V max.                                            |  |  |
| input voltage          | High                              | 2.0 V min.; 5V max.                                            |  |  |
|                        | Terminator OF                     | F: TTL compatible                                              |  |  |
|                        | Low                               | +0.5V@ <b>±</b> 20mA                                           |  |  |
|                        | High                              | +2.7V@ <b>±</b> 1mA max.                                       |  |  |
|                        | Terminator ON                     |                                                                |  |  |
| land to a d            | Terminator                        | 110                                                            |  |  |
| Input Load             | Resistor                          | 110                                                            |  |  |
|                        | Termination                       | 2.0.1/                                                         |  |  |
|                        | Voltage                           | 2.9 V                                                          |  |  |
|                        | Low                               | +0.5V@ <b>±</b> 2.4mA                                          |  |  |
|                        | High                              | +2.7V@ <b>±</b> 1mA max.                                       |  |  |
|                        | Low                               | 0.5V max                                                       |  |  |
| Output Voltage         | High                              | 2.7V min                                                       |  |  |
|                        | Low                               | 0.5  V  max  @+48  mA (sink)                                   |  |  |
| Driving Capacity       | High                              | 2.4 V min @-15 mA (source)                                     |  |  |
| Hysteresis             | r ng r                            | 500 mV                                                         |  |  |
|                        | DI Channels                       | DIO ~ DI7 (TTL compatible)                                     |  |  |
| General-purpose DI/O   | DO Channels                       | DO0 ~ DO7 (TTL compatible)                                     |  |  |
|                        | DI0~7 and Timer#                  | 2. Pattern match and Change detection. DI FIFO overflow and DO |  |  |
| Interrupt Source       | FIFO underflow. DL STP and DO STP |                                                                |  |  |
| Power Available at I/O |                                   | 0.14                                                           |  |  |
| connector              | +4.65 ~ +5.25 V <sub>DC</sub>     | ; @ IA                                                         |  |  |
|                        |                                   |                                                                |  |  |
#### Pacer:

| Channels   | Timer#0, Timer#1 and Timer#2   |
|------------|--------------------------------|
| Timer#0    | Timer pacer for digital input  |
| Timer#1    | Timer pacer for digital output |
| Timer#2    | Interrupt source               |
| Resolution | 16-bit                         |
| Base Clock | 10MHz                          |

### Cable:

| I/O Connector Type | 100/100-pin SCSI-II male/male                                                                                                    |
|--------------------|----------------------------------------------------------------------------------------------------|
| Length             | 1m                                                                                                    |
| Туре               | Twisted-pair cable. Each signal conductor is twisted with a ground conductor that establishes a low-inductance uniform transmission line                                                                                               |
| Termination scheme | Using the Schottky-Diode Termination Scheme to prevent from overshooting,<br>undershooting and reflection phenomenon<br>(Resistive termination scheme is not recommended because of the current<br>drawn by the termination resistors) |

#### General:

| I/O Connector Type | [         | 100-pin SCSI-II female                                        |
|--------------------|-----------|---------------------------------------------------------------|
| Dimensions         |           | 175 mm x 100 mm (6.9" x 3.9")                                 |
|                    | Typical   | Terminator OFF: +5 V @ 1.07 A<br>Terminator ON: +5 V @ 1.1 A  |
| Power Consumption  | Max.      | Terminator OFF: +5 V @ 1.32 A<br>Terminator ON: +5 V @ 1.36 A |
| Turning            | Operation | 0~+60 (32~140 )<br>(refer to <i>IEC 68-2-1,2</i> )            |
| remperature        | Storage   | -20~+85 (-4~185 )                                             |
| Relative Humidity  |           | 5~95%RH non-condensing<br>(refer to IEC 68-2-3)               |
| Certification      |           | CE certified                                                  |

(This page is left blank for hard printing.)

Appendix B. Block Diagram

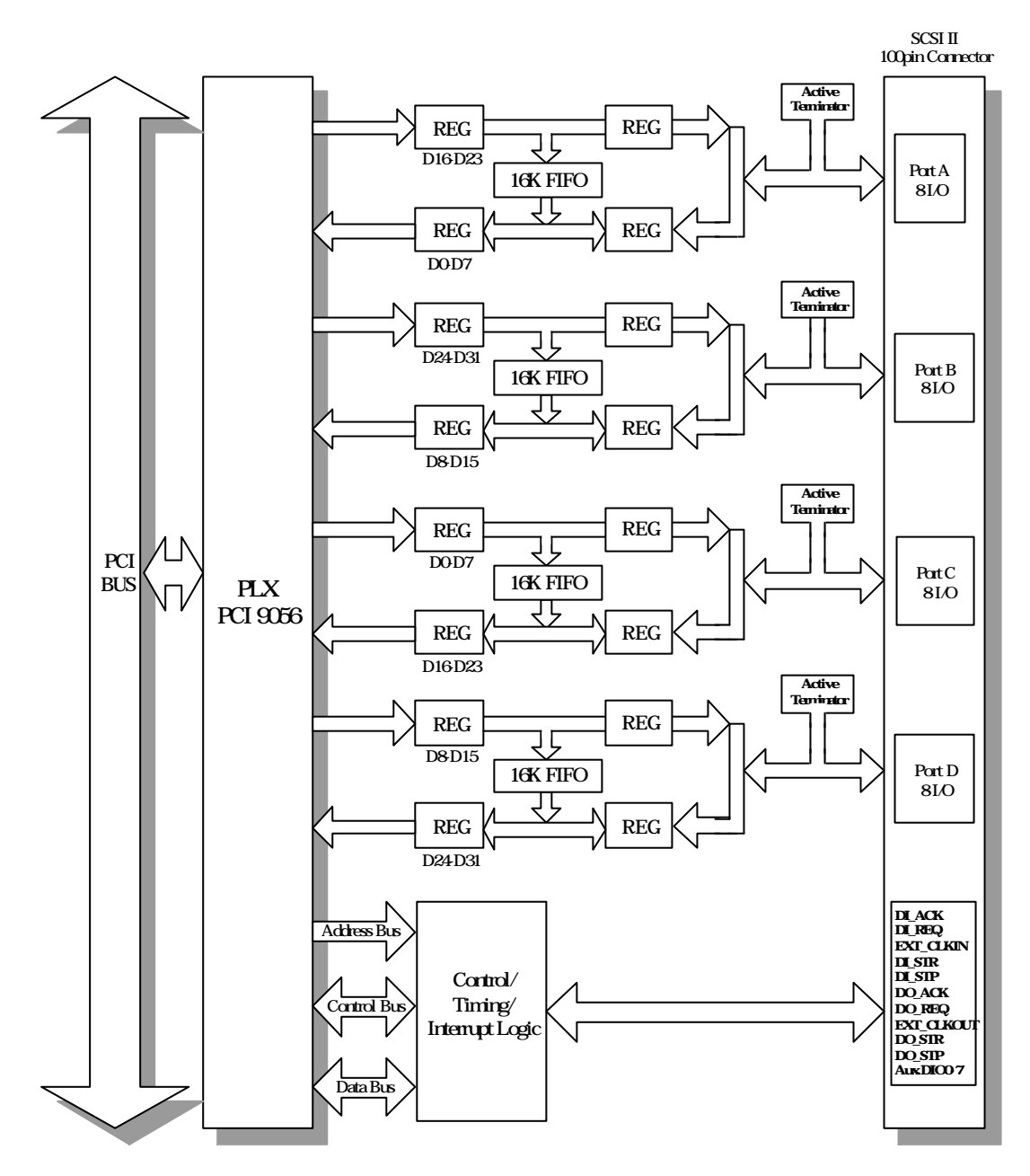

(This page is left blank for hard printing.)

## **Appendix C. Register Structure and Format**

### C.1 Overview

The PCI-1755 is delivered with an easy-to-use 32-bit DLL driver for user programming under the Windows 2000/95/98/NT/ME/XP operating system. We advise users to program the PCI-1755 using the 32-bit DLL driver provided by Advantech to avoid the complexity of low-level programming by register.

The most important consideration in programming the PCI-1755 at register level is to understand the function of the card's registers. The information in the following sections is provided only for users who would like to do their own low-level programming.

### C.2 I/O Port Address Map

The PCI-1755 requires 32 consecutive addresses in the PC's I/O space. The address of each register is specified as an offset from the card's base address. For example, BASE+0 is the card's base address and BASE+6 is the base address plus six bytes.

*Table C-1* shows the function of each register of the PCI-1755 or driver and its address relative to the card's base address.

| Ba  | se   |           |             |            |            |             |                | PCI-17    | 755 Ro      | nistor   | Forma       | +    |           |            |            |           |            |
|-----|------|-----------|-------------|------------|------------|-------------|----------------|-----------|-------------|----------|-------------|------|-----------|------------|------------|-----------|------------|
| Add | ress | 15        | 14          | 12         | 12         | 11          | 10             |           | 00 1.6      | 7        | 6           | 5    | 1         | 2          | 2          | 1         | 0          |
| + 1 |      | 15        | 14          | 15         | 12         | 11          | 10             | 9<br>DI   | 0<br>Contro |          | 0           | 5    | 4         | 3          | 2          | I         | 0          |
|     | W    |           |             |            |            | OTD1        | CTD0           |           | Contro      | i kegi   | ster        | 0.01 | 0.00      |            |            | 1/1       | 10         |
| 00H |      |           |             |            |            | 5111        | 51P0           | SIRI      | SIRO        |          | <b>SC</b> 2 | SCI  | SCO       |            |            | MI        | MO         |
|     | R    |           | r —         | 1          |            | r —         | r —            | DI        | Status      | Regis    | ter         |      |           |            |            |           |            |
|     |      |           |             |            |            | STP1        | STP0           | STR1      | STR0        |          | SC2         | SC1  | SC0       |            |            | M1        | M0         |
|     | w    |           |             | 1          |            | -           |                | DI        | Contro      | I Regi   | ster        | -    |           |            |            |           |            |
|     | ~ ~  |           |             |            |            |             |                |           | HS0         |          |             |      | CLK<br>RF | ACK<br>RF  | REQ<br>RF  | STP<br>RF | STR<br>RF  |
| 02H |      |           |             |            |            |             |                | DI        | Status      | Regis    | ter         |      |           |            |            |           |            |
|     | R    | ov        | FF          | FH         | FE         |             |                |           | HS0         |          |             |      | CLK       | ACK        | REQ        | STP       | STR        |
|     |      |           |             |            |            |             |                |           | contra      |          | etor        |      | RF        | RF         | RF         | RF        | RF         |
|     | W    |           | 1           |            |            | OTD4        | OTDO           |           | CONIN       | Jiregi   |             | 801  | 800       |            |            | N 44      | MO         |
| 04H |      |           | l           |            |            | 5191        | 5190           | SIRI      | SIRU        | Ι.       | 502         | SCI  | SCO       |            |            | IVIT      | IVIU       |
|     | R    |           | r           | 1          |            |             |                | DC        | ) statu     | s regis  | ter         | ~~   | ~~~       |            |            |           |            |
|     |      |           |             |            |            | STP1        | STP0           | STR1      | STR0        |          | SC2         | SC1  | SC0       |            | -          | M1        | M0         |
|     | w    |           | <b>.</b>    |            |            | <b>.</b>    | <b>.</b>       | DO        | contro      | ol regis | ster        |      |           |            |            | OTD       |            |
|     |      |           |             |            |            |             |                |           | HS0         |          |             |      | RF        | RF         | RF         | RF        | RF         |
| 06H | _    |           |             |            |            |             |                | DC        | ) statu     | s regis  | ter         |      |           |            |            |           |            |
|     | R    | UN        | FF          | FH         | FE         |             |                |           | HS0         |          |             |      | CLK       | ACK        | REQ        | STP       | STR        |
|     |      |           |             |            |            |             |                | Patte     | ern ma      | tch rec  | nister      |      | KF        | KF         | KF         | KF        | KF         |
|     | W    | C15       | C14         | C13        | C12        | C11         | C10            |           | C8          | C7       |             | C5   | C4        | C3         | C2         | C1        | 0          |
| 08H |      | 010       | 014         | 010        | 012        | 011         | 010            | Bott      |             | tob roc  | victor      | 00   | 01        | 00         | 02         | 01        | 00         |
|     | R    | C15       | C14         | C12        | C12        | C11         | C10            | Falle     |             | con reg  |             | C5   | 64        | <b>C</b> 2 | <i>C</i> 2 | C1        | <b>C</b> 0 |
|     |      | C15       | C14         | C15        | CIZ        | CII         | C10            | C9        | 6           | C/       |             | CS   | -04       | CS         | C2         | CI        | 0          |
|     | W    | 004       | 000         | 000        | 000        | 007         | 000            | Patte     | ern ma      | tch reg  | lister      | 004  | 000       | 040        | 040        | 047       | 040        |
| 0AH |      | C31       | C30         | C29        | C28        | 027         | C26            | C25       | C24         | C23      | 622         | C21  | C20       | C19        | C18        | C17       | C16        |
|     | R    |           | r           | 1          |            | r —         | r              | Patte     | ern ma      | tch reg  | gister      |      |           |            |            |           |            |
|     |      | C31       | C30         | C29        | C28        | C27         | C26            | C25       | C24         | C23      | C22         | C21  | C20       | C19        | C18        | C17       | C16        |
|     | w    | 617       | <b>D</b> IA | DIE        | DIA        | <b>D</b> IO | <b>. . . .</b> | Interr    | upt cor     | ntrol re | egister     |      |           |            |            |           |            |
|     | ~ ~  | DI7<br>RF | DI6<br>RF   | DI5<br>RF  | DI4<br>RF  | DI3<br>RF   | DI2<br>RF      | DI1<br>RF | DI0<br>RF   | DI7      | DI6         | DI5  | DI4       | DI3        | DI2        | DI1       | DI0        |
| OCH |      |           |             |            |            |             |                | Interr    | uptsta      | atus re  | gister      |      |           |            |            |           |            |
|     | R    | DI7       | DI6         | DI5        | DI4        | DI3         | DI2            | DI1       | DI0         | DI7      | DI6         | DI5  | DI4       | DI3        | DI2        | DI1       | DI0        |
|     |      | RF        | RF          | RF         | RF         | RF          | RF             | RF        | RF          | atrol re | gistor      | 210  | 211       | 210        | 212        | 2         | 210        |
|     | W    |           | r           | DO         |            |             |                | merr      | upi col     |          | gister      |      | -         | -          | -          |           | -          |
| 0EH |      | IE        |             | STP        | TP         | UN          | OV             | ТМ        | PM          | CD       |             |      | CH4       | CH3        | CH2        | CH1       | CH0        |
|     | Р    |           | •           |            |            | •           | •              | Interr    | upt sta     | tus re   | gister      |      |           |            |            |           |            |
|     |      | IF        |             | DO_S<br>TP | DI_S<br>TP | UN          | ov             | ТМ        | РМ          | CD       |             |      | CH4       | CH3        | CH2        | CH1       | CH0        |

# Table C-1 PCI-1755 register format (Part 1)

| Ba:<br>Add | se<br>ress |     |     |     |     |     |     | PCI-17    | '55 Reg  | gister l | Forma     | t   |     |     |       |            |            |
|------------|------------|-----|-----|-----|-----|-----|-----|-----------|----------|----------|-----------|-----|-----|-----|-------|------------|------------|
| + H        | EX         | 15  | 14  | 13  | 12  | 11  | 10  | 9         | 8        | 7        | 6         | 5   | 4   | 3   | 2     | 1          | 0          |
|            | \٨/        |     |     |     |     |     |     | [         | DO FIF   | O direc  | ct        |     |     |     |       |            |            |
| 1011       | vv         | D15 | D14 | D13 | D12 | D11 | D10 | D9        | D8       | D7       | D6        | D5  | D4  | D3  | D2    | D1         | D0         |
|            | P          |     |     |     |     |     |     |           | di fifo  | ) direc  | t         |     |     |     |       |            |            |
|            |            | D15 | D14 | D13 | D12 | D11 | D10 | D9        | D8       | D7       | D6        | D5  | D4  | D3  | D2    | D1         | D0         |
|            | w          |     |     |     |     |     |     | 0         | DO FIF   | O direc  | ct        |     |     |     |       |            |            |
| 12H        | ••         | D31 | D30 | D29 | D28 | D27 | D26 | D25       | D24      | D23      | D22       | D21 | D20 | D19 | D18   | D17        | D16        |
|            | R          |     | -   | -   |     |     | -   |           | di fifo  | ) direc  | t         | -   |     | -   | -     |            | -          |
|            |            | D31 | D30 | D29 | D28 | D27 | D26 | D25       | D24      | D23      | D22       | D21 | D20 | D19 | D18   | D17        | D16        |
|            | ۱۸/        |     |     |     | •   | •   |     | DI/O      | CLKS     | TR and   | STP       |     |     |     |       |            | _          |
| 1/1        | vv         |     |     |     |     |     |     |           |          |          |           |     |     |     |       | DO_<br>CLK | DI_<br>CLK |
| 1411       | D          |     | •   | •   | •   | •   | •   | •         | Воа      | rd ID    | •         |     |     | •   | •     |            | •          |
|            | R.         |     |     |     |     |     |     |           |          |          |           |     |     | BD3 | BD2   | BD1        | BD0        |
|            |            |     |     |     |     |     |     | DI/O      | CLK S    | TR and   | d STP     |     |     |     |       |            |            |
|            | W          |     |     |     |     |     |     |           |          |          |           |     |     | DW1 | DW0   | DO_<br>TFR | DI_        |
| 16H        |            |     |     |     |     |     |     |           |          |          |           |     |     | 5   | 5.110 | M          | IERM       |
|            | R          |     | 1   | 1   | 1   | 1   | 1   | 1         | Воа      | rd ID    | 1         | -   |     | 1   | 1     | 50         | D.         |
|            |            |     |     |     |     |     |     |           |          | _        |           | _   |     | DW1 | DW0   | TERM       | TERM       |
|            | w          |     |     |     |     |     |     | (         | Clear Ir | nterrup  | ot        |     |     |     |       |            |            |
| 18H        |            |     |     |     |     |     | VV  | rite this | s addre  | ss clea  | ir interr | upt |     |     |       |            |            |
|            | R          |     |     |     | 1   | 1   |     |           |          |          |           |     |     |     |       |            |            |
|            |            |     |     |     |     |     |     |           |          | 10.000   |           |     |     |     |       |            |            |
|            | W          |     |     |     |     |     | 10  | vite this |          |          | DT        |     |     |     |       |            |            |
| 1AH        |            |     |     |     |     |     | vv  | nie ins   | auure    | ss clea  | ii interi | upi |     |     |       |            |            |
|            | R          |     | 1   | 1   | 1   | 1   |     |           |          |          |           |     |     |     |       |            |            |
| <u> </u>   |            |     |     |     |     |     |     |           | Clear    | FIFO     |           |     |     |     |       |            |            |
|            | W          |     |     |     |     |     |     |           | oleal    |          |           |     |     | UN  | OV    | DO         | וח         |
| 1CH        |            |     |     |     |     |     |     |           |          |          |           |     |     | ÖN  | 0.    | 50         |            |
|            | R          |     |     |     |     |     |     |           |          |          |           |     |     |     |       |            |            |
|            |            |     | I   | I   | l   | l   | 1   | l         | Clear    | FIFO     | 1         |     |     | l   | l     |            |            |
|            | W          |     |     |     |     |     |     |           |          | . 9      |           |     |     |     |       |            |            |
| 1EH        |            |     | 1   | 1   | 1   | 1   | 1   | 1         |          |          | 1         |     |     | 1   | 1     |            | 1          |
|            | R          |     |     |     |     |     |     |           |          |          |           |     |     |     |       |            |            |
| L          | 1          |     |     |     | I   | I   |     |           |          |          |           |     |     |     |       |            |            |

 Table C-1 PCI-1755 register format (Part 2)

| Ba   | Se  |     |     |     |          |     |     | PCI-17     | 755 Re | gister  | Forma  | t   |     |     |     |     |     |
|------|-----|-----|-----|-----|----------|-----|-----|------------|--------|---------|--------|-----|-----|-----|-----|-----|-----|
| + H  | EX  | 15  | 14  | 13  | 12       | 11  | 10  | 9          | 8      | 7       | 6      | 5   | 4   | 3   | 2   | 1   | 0   |
|      | \٨/ |     |     |     |          |     |     | 8254       | Counte | er 0 Re | gister |     |     |     |     |     |     |
| 20H  | vv  |     |     |     |          |     |     |            |        |         |        |     |     |     |     |     |     |
|      | R   |     | -   | -   | _        | -   | -   | 8254       | Counte | er 0 Re | gister |     |     | -   | -   | -   | -   |
|      |     |     |     |     |          |     |     |            |        |         |        |     |     |     |     |     |     |
|      | w   |     | 1   | 1   | -        | 1   | 1   | 8254       | Counte | er 0 Re | gister |     |     |     |     | 1   | i   |
| 22H  |     |     |     |     |          |     |     | 0054       | Count  |         |        | -   |     |     |     |     |     |
|      | R   |     | 1   | 1   | 1        | 1   | 1   | 8254       | Counte | er u Re | gister |     |     |     |     | 1   | r   |
|      |     |     |     |     |          |     |     | 8254       | Count  | or 1 Re | aistor |     |     |     |     |     |     |
|      | W   |     |     |     | 1        |     |     | 0234       | Count  |         | gister |     |     |     |     |     |     |
| 24H  | _   |     |     |     |          |     |     | 8254       | Counte | er 1 Re | aister |     |     |     |     |     |     |
|      | к   |     |     |     | I        |     |     |            |        |         | 0      |     |     |     |     |     |     |
|      | \M/ |     |     |     |          |     |     | 8254       | Counte | er 1 Re | gister |     |     |     |     |     |     |
| 26H  | ••  |     |     |     |          |     |     |            |        |         |        |     |     |     |     |     |     |
| 2011 | R   |     |     |     |          |     |     | 8254       | Counte | er 1 Re | gister |     | 1   |     |     |     |     |
|      |     |     |     |     |          |     |     |            |        |         |        |     |     |     |     |     |     |
|      | w   |     |     |     |          |     |     | 8254       | Counte | er 2 Re | gister |     | 1   |     |     |     |     |
| วงบ  |     |     |     |     |          |     |     |            |        |         |        |     |     |     |     |     |     |
| 201  | D   |     |     |     |          |     |     | 8254       | Counte | er 2 Re | gister |     |     |     |     |     |     |
|      | к   |     |     |     |          |     |     |            |        |         |        |     |     |     |     |     |     |
|      |     |     |     | I   |          | I   | I   | 8254       | Counte | er 2 Re | aister |     |     |     |     |     |     |
|      | W   |     |     |     |          |     |     |            |        |         | 9      |     |     |     |     |     |     |
| 2AH  |     |     |     |     |          |     |     | 0254       | Count  | or 2 Do | aiotor |     |     |     |     |     |     |
|      | R   |     |     | 1   | 1        | 1   | 1   | 0204       | Counte |         | gister |     |     |     |     |     |     |
|      |     |     |     |     |          |     |     |            |        |         |        |     |     |     |     |     |     |
|      | W   |     |     |     | <b>.</b> |     |     | <b>r</b>   |        |         |        |     |     |     |     |     |     |
| 2СН  |     | D15 | D14 | D13 | D12      | D11 | D10 | D9         | D8     | D7      | D6     | D5  | D4  | D3  | D2  | D1  | D0  |
|      | R   |     |     |     |          |     |     | 825        | 4 Cont | rol Reg | jister |     |     |     |     |     |     |
|      |     | D15 | D14 | D13 | D12      | D11 | D10 | D9         | D8     | D7      | D6     | D5  | D4  | D3  | D2  | D1  | D0  |
|      |     |     | •   |     |          |     |     |            | •      |         |        |     |     |     |     | •   |     |
|      | W   | D31 | D30 | D29 | D28      | D27 | D26 | D25        | D24    | D23     | D22    | D21 | D20 | D19 | D18 | D17 | D16 |
| 2EH  |     | -   |     | -   | _        | 1   | _   | 825        | 4 Cont |         | listor |     | _   |     | _   | 1   | _   |
|      | R   | D31 | D30 | D20 | D28      | D27 | D26 | 020<br>D25 |        | 22      |        | D21 | D20 | D10 | D18 | D17 | D16 |
|      |     | 031 | 030 | 029 | D20      | 021 | 020 | 025        | 024    | D23     | 022    | 021 | 020 | 019 | 010 | יוס | 010 |

# Table C -1 PCI-1755 register format (Part 3)

| Ba<br>Add | se<br>ress  |      |      |      |      |      |          | PCI-17   | 755 Reg | gister l | Forma    | t     |      |      |      |      |      |
|-----------|-------------|------|------|------|------|------|----------|----------|---------|----------|----------|-------|------|------|------|------|------|
| + H       | EX          | 15   | 14   | 13   | 12   | 11   | 10       | 9        | 8       | 7        | 6        | 5     | 4    | 3    | 2    | 1    | 0    |
|           | <u>۱</u> ۸/ |      |      |      |      |      |          |          | Auxilia | ary DO   |          |       |      |      |      |      |      |
| 2011      | vv          |      |      |      |      |      |          |          |         | DO7      | DO6      | DO5   | DO4  | DO3  | DO2  | DO1  | DO0  |
| 3011      | R           |      |      |      | -    |      |          |          | Auxilia | ry DI/C  | )        |       |      |      |      |      | -    |
|           | IX.         | DIP7 | DIP6 | DIP5 | DIP4 | DIP3 | DIP2     | DIP1     | DIP0    | DIO7     | DIO6     | DIO5  | DIO4 | DIO3 | DIO2 | DIO1 | DIO0 |
|           | 10/         |      |      |      | -    |      |          |          | Auxilia | ary DO   |          |       |      |      |      |      | -    |
| 2211      | vv          |      |      |      |      |      |          |          |         |          |          |       |      |      |      |      |      |
| 321       | D           |      |      |      |      |      |          |          | Auxilia | ry DI/C  | )        |       |      |      |      |      |      |
|           | R           |      |      |      |      |      |          |          |         |          |          |       |      |      |      |      |      |
|           | 10/         |      |      |      |      |      |          | D        | O valu  | e pres   | et       |       |      |      |      |      |      |
| 2411      | vv          | D15  | D14  | D13  | D12  | D11  | D10      | D9       | D8      | D7       | D6       | D5    | D4   | D3   | D2   | D1   | D0   |
| 3411      | R           |      |      |      |      |      |          | D        | I Value | Previe   | €W       |       |      |      |      |      |      |
|           | IX.         | D15  | D14  | D13  | D12  | D11  | D10      | D9       | D8      | D7       | D6       | D5    | D4   | D3   | D2   | D1   | D0   |
|           | \M/         |      |      |      | -    |      |          | D        | O valu  | e pres   | et       |       |      |      |      |      | -    |
| 36H       | ~ ~         | D31  | D30  | D29  | D28  | D27  | D26      | D25      | D24     | D23      | D22      | D21   | D20  | D19  | D18  | D17  | D16  |
| 5011      | P           |      |      |      | -    |      |          | D        | l Value | Previe   | €W       |       |      |      |      |      | -    |
|           |             | D31  | D30  | D29  | D28  | D27  | D26      | D25      | D24     | D23      | D22      | D21   | D20  | D19  | D18  | D17  | D16  |
|           | <u>۱</u> ۸/ |      |      |      |      |      |          |          | DO FI   | FO Out   | 1        |       |      |      |      |      |      |
| 28 H      | vv          |      |      |      |      | ١    | Write th | nis addı | ress DO | ) FIFO   | out to   | DO po | rt   |      |      |      |      |
| 3011      | R           |      |      |      |      |      |          |          | DI FI   | FO in    |          |       |      |      |      |      |      |
|           | IX.         |      |      |      |      | R    | lead th  | is addr  | ess Di  | port va  | lue into | DI FI | -0   |      |      |      |      |
|           | w           |      |      |      |      |      |          |          | DO FII  | O Out    |          |       |      |      |      |      |      |
| ЗАН       |             |      |      |      |      | ١    | Write th | nis addı | ress DO | ) FIFO   | out to   | DO po | rt   |      |      |      |      |
|           | R           |      |      |      |      |      |          |          | DI FI   | FO in    |          |       |      |      |      |      |      |
|           |             |      |      |      |      | R    | ead th   | is addr  | ess DI  | port va  | lue into | DI FI | 0    |      |      |      |      |

### C.3 DI Control Register--- BASE+0

|          |           |    |    |    |    |      |      |      | J      |         |      |     |           |           |           |           |           |
|----------|-----------|----|----|----|----|------|------|------|--------|---------|------|-----|-----------|-----------|-----------|-----------|-----------|
| Ba<br>Ad | se<br>dr. | 15 | 14 | 13 | 12 | 11   | 10   | 9    | 8      | 7       | 6    | 5   | 4         | 3         | 2         | 1         | 0         |
| 00H      | w         |    |    |    |    |      |      | DI   | Contro | I Regis | ster |     |           |           |           |           |           |
|          | ••        |    |    |    |    | STP1 | STP0 | STR1 | STR0   |         | SC2  | SC1 | SC0       |           |           | M1        | M0        |
|          |           |    |    |    |    |      |      | DI   | Contro | l Regi  | ster |     |           |           |           |           |           |
| 02H      | VV        |    |    |    |    |      |      |      | HS0    |         |      |     | CLK<br>RF | ACK<br>RF | REQ<br>RF | STP<br>RF | STR<br>RF |

#### Table C-2 PCI-1755 Register for DI Control Register

- 1. M1:M0 = Digital input mode
  - 00 Disable
  - 01 Normal mode
  - 10 Handshaking mode
- 2. SC2:SC0 = Sampling clock select
  - 000 Disable
  - 001 30 MHz sampling clock
  - 010 15 MHz sampling clock
  - 011 10 MHz sampling clock
  - 100 Timer0 output of 8254
  - 101 External clock input by EXT\_CLKIN
- 3. STR1:STR0 = Start mode of normal DI
  - 00 Disable
  - 01 Software command
  - 10 Trigger signal occurred from DI\_STR
  - 11 Pattern DI
- 4. STP1:STP0 = Stop mode of normal DI
  - 00 Disable
  - 01 Software command
  - 10 Trigger signal occurred from DI\_STP
  - 11 Pattern DI
- 5. STRRF = DI\_STR triggering control
  - 0 Rising edge trigger
    - 1 Falling edge trigger
- 6. STPRF = DI\_STP triggering control
  - 0 High level active
  - 1 Low level active

- 7. REQRF = DI\_REQ triggering control
  - 0 High level active
  - 1 Low level active
- 8. ACKRF = DI\_ACK triggering control
  - 0 High level active
  - 1 Low level active
- 9. CLKRF = Sampling clock triggering control
  - 0 Rising edge trigger
  - 1 Falling edge trigger
- 10.HS0 = Handshaking mode
  - 0 Burst Handshaking
  - 1 8255 Emulation

### C.4 DO Control Register- BASE+4H

|          |           |    | 1  | uvic | 0 5 1 |      | 1755 | nusi | sici j |          |      | 111 01 | nusi      | Sici      |           |           |           |
|----------|-----------|----|----|------|-------|------|------|------|--------|----------|------|--------|-----------|-----------|-----------|-----------|-----------|
| Ba<br>Ad | se<br>dr. | 15 | 14 | 13   | 12    | 11   | 10   | 9    | 8      | 7        | 6    | 5      | 4         | 3         | 2         | 1         | 0         |
| 04H      | w         |    |    |      |       |      |      | DO   | contro | ol regis | ster |        |           |           |           |           |           |
| • …      |           |    |    |      |       | STP1 | STP0 | STR1 | STR0   |          | SC2  | SC1    | SC0       |           |           | M1        | MO        |
|          |           |    |    |      |       |      |      | DO   | contro | ol regis | ster |        |           |           |           |           |           |
| 06H      | vv        |    |    |      |       |      |      |      | HS0    |          |      |        | CLK<br>RF | ACK<br>RF | REQ<br>RF | STP<br>RF | STR<br>RF |

#### Table C-3 PCI-1755 Register for DO Control Register

- 1. M1:M0 = Digital output mode
  - 00 Disable
  - 01 Normal mode
  - 10 Handshaking mode
- 2. SC2:SC0 = Sampling clock select
  - 000 Disable
  - 001 30 MHz sampling clock
  - 010 15 MHz sampling clock
  - 011 10 MHz sampling clock
  - 100 Timer1 output of 8254
  - 101 External clock input by EXT\_CLKIN
- 3. STR1:STR0 = Start mode of normal mode
  - 00 Disable
  - 01 Software command
  - 10 Trigger signal occurred from DO\_STR
- 4. STP1:STP0 = Stop mode of normal mode
  - 00 Disable
  - 01 Software command
  - 10 Trigger signal occurred from DO\_STP
- 5. STRRF = DO\_STR triggering control
  - 0 Rising edge trigger
    - 1 Falling edge trigger
- 6. STPRF = DO\_STP triggering control
  - 0 High level active
  - 1 Low level active
- 7. REQRF = DO\_REQ triggering control
  - 0 High level active

- 1 Low level active
- 8. ACKRF = DO\_ACK triggering control
  - 0 High level active
  - 1 Low level active
- 9. CLKRF = Sampling clock triggering control
  - 0 Rising edge trigger
  - 1 Falling edge trigger

### 10.HS0 = Handshaking mode

- 0 Burst Handshaking
- 1 8255 Emulation

# C.5 DO Pattern Match Register--- BASE+8H

| Ba<br>Ad | ase<br>Idr. | 15  | 14  | 13  | 12  | 11  | 10  | 9     | 8      | 7       | 6      | 5   | 4   | 3   | 2   | 1   | 0   |
|----------|-------------|-----|-----|-----|-----|-----|-----|-------|--------|---------|--------|-----|-----|-----|-----|-----|-----|
| 08H      | w           |     |     |     |     |     |     | Patte | ern ma | tch reg | gister |     |     |     |     |     |     |
|          |             | C15 | C14 | C13 | C12 | C11 | C10 | C9    | C8     | C7      | C6     | C5  | C4  | СЗ  | C2  | C1  | C0  |
| олн      | w           |     |     |     |     |     |     | Patte | ern ma | tch reg | gister |     |     |     |     |     |     |
| 0,711    | vv          | C31 | C30 | C29 | C28 | C27 | C26 | C25   | C24    | C23     | C22    | C21 | C20 | C19 | C18 | C17 | C16 |

### Table C-4 PCI-1755 Register for DO Pattern Match Register

1. C31:C0 = Compare data

### C.6 Interrupt Control Register--- BASE+0CH

|          |           |           |                                                                                                    | 1 401      |            |           | 175       | J MUS     | sister    | <u>j01 1</u> | nicri  | upi v | 20111 | UI  |     |     |     |
|----------|-----------|-----------|----------------------------------------------------------------------------------------------------|------------|------------|-----------|-----------|-----------|-----------|--------------|--------|-------|-------|-----|-----|-----|-----|
| Ba<br>Ad | se<br>dr. | 15        | 14                                                                                                    | 13         | 12         | 11        | 10        | 9         | 8         | 7            | 6      | 5     | 4     | 3   | 2   | 1   | 0   |
| 0CH      | 14/       |           |                                                                                                    |            |            |           |           | Interro   | upt cor   | ntrol re     | gister |       |       |     |     |     |     |
| 0CH      | vv        | DI7<br>RF | DI6<br>RF                                                                                                    | DI5<br>RF  | DI4<br>RF  | DI3<br>RF | DI2<br>RF | DI1<br>RF | DI0<br>RF | DI7          | DI6    | DI5   | DI4   | DI3 | DI2 | DI1 | DI0 |
|          | 14/       |           | RF     RF     RF     RF     RF     DI7     DI6     DI5     DI4     DI3     DI2     DI1     DI0       Interrupt control register |            |            |           |           |           |           |              |        |       |       |     |     |     |     |
|          | vv        | IE        |                                                                                                    | DO_<br>STP | DI_S<br>TP | UN        | OV        | ΤM        | PM        | CD           |        |       | CH4   | СНЗ | CH2 | CH1 | CH0 |

#### Table C-5 PCI-1755 Register for Interrupt Control

- 1. DIn = Interrupt by digital input enable
- 1. DInRF = DI triggering control
  - 0 Rising edge trigger
  - 1 Falling edge trigger
- 3. CH4:CH0 = Channel of change detection
- 4. CD = Interrupt by DI change detection enable
- 5. PM = Interrupt by pattern match enable
- 6. TM = Interrupt by 8254 timer2 enable
- 7. OV = DI FIFO overflow enable
- 8. UN = DO FIFO underflow enable
- 9. DI\_STP = Interrupt by DI\_STP enable
- 10.DO\_STP = Interrupt by DO\_STP enable
- 11.IE = Interrupt enable
  - 0No occurred
  - 1Occurred

(n = 0 to 7)

# C.7 DO FIFO Direct --- BASE+10H

| Ba<br>Ad | lse<br>dr. | 15  | 14  | 13  | 12  | 11  | 10  | 9   | 8      | 7       | 6   | 5   | 4   | 3   | 2   | 1   | 0   |
|----------|------------|-----|-----|-----|-----|-----|-----|-----|--------|---------|-----|-----|-----|-----|-----|-----|-----|
| 10H      | w          |     |     |     |     |     |     | [   | DO FIF | O direc | t   |     |     |     |     |     |     |
|          | **         | D15 | D14 | D13 | D12 | D11 | D10 | D9  | D8     | D7      | D6  | D5  | D4  | D3  | D2  | D1  | D0  |
| 121      | \٨/        |     |     |     |     |     |     | 0   | oo Fif | O direc | t   |     |     |     |     |     |     |
| 120      | vv         | D31 | D30 | D29 | D28 | D27 | D26 | D25 | D24    | D23     | D22 | D21 | D20 | D19 | D18 | D17 | D16 |

## Table C-6 PCI-1755 Register for DO FIFO Direct

1. D31:D0 = DO FIFO direct data

### C.8 DI/O CLK STR and STP --- BASE+14H

#### Table C-7 PCI-1755 Register for DI/O CLK STR and STP

| Ba<br>Ad | se<br>dr. | 15 | 14                   | 13 | 12 | 11 | 10 | 9    | 8     | 7     | 6     | 5 | 4 | 3   | 2   | 1               | 0           |
|----------|-----------|----|----------------------|----|----|----|----|------|-------|-------|-------|---|---|-----|-----|-----------------|-------------|
| 4 4 11   | 14/       |    |                      |    |    |    |    | DI/O | CLK S | TR an | d STP |   |   |     |     |                 |             |
| 14П      | vv        |    |                      |    |    |    |    |      |       |       |       |   |   |     |     | DO_<br>CLK      | DI_<br>CLK  |
|          |           |    | DI/O CLK STR and STP |    |    |    |    |      |       |       |       |   |   |     |     |                 |             |
| 16H      | W         |    |                      |    |    |    |    |      |       |       |       |   |   | DW1 | DW0 | DO_<br>TER<br>M | DI_<br>TERM |

- 1. DI\_CLK = DI CLK command
  - 0 DI stop triggering
  - 1 DI start triggering
- 2. DO\_CLK = DO CLK command
  - 0DO stop triggering
  - 1 DO start triggering
- 3. DI\_TERM = DI Terminator OFF/ON

0Terminator ON

1 Terminator OFF

4. DO\_TERM = DO Terminator OFF/ON

0Terminator ON

1 Terminator OFF

- 5. DW1:DW0 = Double word wide
  - 00 DI port is Double word (32-bit) wide
  - 01 DO port is Double word (32-bit) wide
  - 10 Both of DI and DO ports are Word (16-bit) wide
  - 11 Both of DI and DO ports are Byte (8-bit) wide

# C.9 Clear Interrupt --- BASE+18H

| Ba<br>Ad | lse<br>dr. | 15 | 14                                 | 13 | 12 | 11 | 10 | 9         | 8        | 7       | 6         | 5   | 4 | 3 | 2 | 1 | 0 |
|----------|------------|----|------------------------------------|----|----|----|----|-----------|----------|---------|-----------|-----|---|---|---|---|---|
| 18H      | w          |    | Clear Interrupt                    |    |    |    |    |           |          |         |           |     |   |   |   |   |   |
|          |            |    | Write this address clear interrupt |    |    |    |    |           |          |         |           |     |   |   |   |   |   |
| одн      | w          |    |                                    |    |    |    |    | (         | Clear Ir | nterrup | ot        |     |   |   |   |   |   |
| V        | vv         |    |                                    |    |    |    | W  | rite this | s addre  | ss clea | ar interr | upt |   |   |   |   |   |

## Table C-8 PCI-1755 Register for Clear Interrupt

Write this address clear interrupt

# C.10 Clear FIFO ---- BASE+1C H

#### Table C-9 PCI-1755 Register for Clear FIFO

| Ba<br>Ad | se<br>dr. | 15 | 14 | 13 | 12 | 11 | 10 | 9 | 8     | 7    | 6 | 5 | 4 | 3  | 2  | 1  | 0  |
|----------|-----------|----|----|----|----|----|----|---|-------|------|---|---|---|----|----|----|----|
| 1CH      | w         |    |    |    |    |    |    |   | Clear | FIFO |   |   |   |    |    |    |    |
|          |           |    |    |    |    |    |    |   |       |      |   |   |   | UN | OV | DO | DI |
| 1EH      | w         |    |    |    |    |    |    |   | Clear | FIFO |   |   |   |    |    |    |    |
|          | ••        |    |    |    |    |    |    |   |       |      |   |   |   |    |    |    |    |

1. DI = Clear DI FIFO command

0N/A

1 Clear DI FIFO

2. DO = Clear DO FIFO command

0 N/A

1 Clear DO FIFO

- 3. OV = Clear DI FIFO overflow flag
  - 0 N/A
  - 1 Clear DI FIFO overflow flag
- 4. UN = Clear DO FIFO underflow flag
  - 0 N/A
  - 1 Clear DO FIFO underflow flag

# C.11 Auxiliary DO --- BASE+30 H

|          |             |    |    | 1 11 |    | -101 | <b>U-1</b> | 1551 | negis  | ier ju | пли | Jun | <i>i y D</i> ( | ,   |     |     |     |
|----------|-------------|----|----|------|----|------|------------|------|--------|--------|-----|-----|----------------|-----|-----|-----|-----|
| Ba<br>Ad | lse<br>Idr. | 15 | 14 | 13   | 12 | 11   | 10         | 9    | 8      | 7      | 6   | 5   | 4              | 3   | 2   | 1   | 0   |
| 30H      | w           |    |    |      |    |      |            |      |        |        |     |     |                |     |     |     |     |
|          |             |    |    |      |    |      |            |      |        | DO7    | DO6 | DO5 | DO4            | DO3 | DO2 | DO1 | DO0 |
| 32H      | w           |    |    |      |    |      |            |      | Auxili | ary DC | )   |     |                |     |     |     |     |
| 02.11    | **          |    |    |      |    |      |            |      |        |        |     |     |                |     |     |     |     |

### Table C-10 PCI-1755 Register for Auxiliary DO

1. DOn = Digital output data

(n = 0 to 7)

# C.12 DO Value Preset --- BASE+34 H

|          |           |     |     |     |     | -   |     |     | 0      | J -    |     |     |     |     |     |     |     |
|----------|-----------|-----|-----|-----|-----|-----|-----|-----|--------|--------|-----|-----|-----|-----|-----|-----|-----|
| Ba<br>Ad | se<br>dr. | 15  | 14  | 13  | 12  | 11  | 10  | 9   | 8      | 7      | 6   | 5   | 4   | 3   | 2   | 1   | 0   |
| 34H      | w         |     |     |     |     |     |     |     |        |        |     |     |     |     |     |     |     |
| •        |           | D15 | D14 | D13 | D12 | D11 | D10 | D9  | D8     | D7     | D6  | D5  | D4  | D3  | D2  | D1  | D0  |
| 36H      | \M/       |     |     |     |     |     |     | D   | O valu | e pres | et  |     |     |     |     |     |     |
| 3011     | ~~        | D31 | D30 | D29 | D28 | D27 | D26 | D25 | D24    | D23    | D22 | D21 | D20 | D19 | D18 | D17 | D16 |

### Table C-11 PCI-1755 Register for DO Value Preset

1. D31:D0 = DO port value preset

## C.13 DO FIFO Out--- BASE+38 H

| Ba<br>Ad | se<br>dr. | 15 | 14                                        | 13 | 12 | 11 | 10       | 9       | 8      | 7      | 6      | 5      | 4  | 3 | 2 | 1 | 0 |
|----------|-----------|----|-------------------------------------------|----|----|----|----------|---------|--------|--------|--------|--------|----|---|---|---|---|
| 38H      | w         |    | Write this address DO FIFO out to DO port |    |    |    |          |         |        |        |        |        |    |   |   |   |   |
|          |           |    | Write this address DO FIFO out to DO port |    |    |    |          |         |        |        |        |        |    |   |   |   |   |
| здн      | \M/       |    |                                           |    |    |    |          |         | do fii | =O Out | t      |        |    |   |   |   |   |
| 5711     | vv        |    |                                           |    |    | ١  | Nrite th | is addr | ess DO | ) FIFO | out to | DO poi | rt |   |   |   |   |

## Table C-12 PCI-1755 Register for DO FIFO Out

Write this address DO FIFO out to DO port

### C.14 DI Status Register--- BASE+0 H

|          |           |    |                    | 1  | uvic | C-15 |      | -175 | , nus  | isici | <i>ј</i> 01 I |     | ius       |           |           |           |           |
|----------|-----------|----|--------------------|----|------|------|------|------|--------|-------|---------------|-----|-----------|-----------|-----------|-----------|-----------|
| Ba<br>Ad | se<br>dr. | 15 | 14                 | 13 | 12   | 11   | 10   | 9    | 8      | 7     | 6             | 5   | 4         | 3         | 2         | 1         | 0         |
| 00Н      | R         |    | DI Status Register |    |      |      |      |      |        |       |               |     |           |           |           |           |           |
| ••••     |           |    |                    |    |      | STP1 | STP0 | STR1 | STR0   |       | SC2           | SC1 | SC0       |           |           | M1        | M0        |
|          | 6         |    |                    |    |      |      |      | DI   | Status | Regis | ter           |     |           |           |           |           |           |
| 02H      | к         | OV | FF                 | FH | FE   |      |      |      | HS0    |       |               |     | CLK<br>RF | ACK<br>RF | REQ<br>RF | STP<br>RF | STR<br>RF |

#### Table C-13 PCI-1755 Register for DI Status

- 1. M1:M0 = Digital input mode
  - 00 Disable
  - 01 Normal mode
  - 10 Handshaking mode
- 2. SC2:SC0 = Sampling clock select
  - 000 Disable
  - 001 30 MHz sampling clock
  - 010 15 MHz sampling clock
  - 011 10 MHz sampling clock
  - 100 Timer0 output of 8254
  - 101 External clock input by EXT\_CLKIN
- 3. STR1:STR0 = Start mode of normal mode
  - 00 Disable
  - 01 Software command
  - 10 Trigger signal occurred from DI\_STR
  - 11 Pattern DI
- 4. STP1:STP0 = Stop mode of normal mode
  - 00 Disable
  - 01 Software command
  - 10 Trigger signal occurred from DI\_STP
  - 11 Pattern DI
- 5. STRRF = DI\_STR triggering control
  - 0 Rising edge trigger
  - 1 Falling edge trigger
- 6. STPRF = DI\_STP triggering control
  - 0 High level active
  - 1 Low level active

7. REQRF = DI\_REQ triggering control

- 0 High level active
- 1 Low level active
- 8. ACKRF = DI\_ACK triggering control
  - 0 High level active
  - 1 Low level active
- 9.CLKRF = Sampling clock triggering control
  - 0 Rising edge trigger
  - 1 Falling edge trigger
- 10.HS0 = Handshaking mode
  - 0 Burst Handshaking
  - 1 8255 Emulation
- 11.FE = FIFO empty
  - 0 No occurred
  - 1 Occurred
- 12.FH = FIFO half full
  - 0 No occurred
  - 1 Occurred
- 13.FF = FIFO full
  - 0 No occurred
  - 1 Occurred
- 14.OV = FIFO overflow flag
  - 0 No occurred
  - 1 Occurred

### C.15 DO Status Register--- BASE+4 H

|          |           |    |    | -  |    | • - · |      | 2.00 | 8       |         | , •· ~ | 0 2. |           |           |           |           |           |
|----------|-----------|----|----|----|----|-------|------|------|---------|---------|--------|------|-----------|-----------|-----------|-----------|-----------|
| Ba<br>Ad | se<br>dr. | 15 | 14 | 13 | 12 | 11    | 10   | 9    | 8       | 7       | 6      | 5    | 4         | 3         | 2         | 1         | 0         |
| 04H      | R         |    |    |    |    |       |      | DC   | ) statu | s regis | ter    |      |           |           |           |           |           |
| •        |           |    |    |    |    | STP1  | STP0 | STR1 | STR0    |         | SC2    | SC1  | SC0       |           |           | M1        | M0        |
|          | 6         |    |    |    |    |       |      | DC   | ) statu | s regis | ter    |      |           |           |           |           |           |
| 06H      | к         | UN | FF | FH | FE |       |      |      | HS0     |         |        |      | CLK<br>RF | ACK<br>RF | REQ<br>RF | STP<br>RF | STR<br>RF |

#### Table C-14 PCI-1755 Register for DO Status

- 1. M1:M0 = Digital output mode
  - 00 Disable
  - 01 Normal mode
  - 10 Handshaking mode

2. SC1:SC0 = Sampling clock select

- 000 Disable
- 001 30 MHz sampling clock
- 010 15 MHz sampling clock
- 011 10 MHz sampling clock
- 100 Timer1 output of 8254
- 101 External clock input by EXT\_CLKIN
- 3. STR1:STR0 = Start mode of normal mode
  - 00 Disable
  - 01 Software command
  - 10 Trigger signal occurred from DO\_STR
- 4. STP1:STP0 = Stop mode of normal mode
  - 00 Disable
  - 01 Software command
  - 10 Trigger signal occurred from DO\_STP
- 5. STRRF = DO\_STR triggering control
  - 0 Rising edge trigger
    - 1 Falling edge trigger
- 6. STPRF = DO\_STP triggering control
  - 0 High level active
  - 1 Low level active
- 7. REQRF = DO\_REQ triggering control
  - 0 High level active

- 1 Low level active
- 8. ACKRF = DO\_ACK triggering control
  - 0 High level active
  - 1 Low level active
- 9. CLKRF = Sampling clock triggering control
  - 0 Rising edge trigger
  - 1 Falling edge trigger
- 10.HS0 = Handshaking mode
  - 0 Burst Handshaking
  - 1 8255 Emulation
- 11.FE = FIFO empty
  - 0 No occurred
  - 1 Occurred
- 12.FH = FIFO half full
  - 0 No occurred
  - 1 Occurred
- 13.FF = FIFO full
  - 0 No occurred
  - 1 Occurred
- 14.UN = FIFO underflow flag
  - 0 No occurred
  - 1 Occurred

# C.16 Pattern Match Register--- BASE+8 H

|          |           |     |     |     |     | -   | -   |       | 0      | - J -   |        |     |     |     |     |     |     |
|----------|-----------|-----|-----|-----|-----|-----|-----|-------|--------|---------|--------|-----|-----|-----|-----|-----|-----|
| Ba<br>Ad | se<br>dr. | 15  | 14  | 13  | 12  | 11  | 10  | 9     | 8      | 7       | 6      | 5   | 4   | 3   | 2   | 1   | 0   |
| 08H      | R         |     |     |     |     |     |     | Patte | ern ma | tch reg | gister |     |     |     |     |     |     |
|          |           | C15 | C14 | C13 | C12 | C11 | C10 | C9    | C8     | C7      | C6     | C5  | C4  | C3  | C2  | C1  | C0  |
| ОДН      | R         |     |     |     |     |     |     | Patte | ern ma | tch reg | gister |     |     |     |     |     |     |
| 0,11     |           | C31 | C30 | C29 | C28 | C27 | C26 | C25   | C24    | C23     | C22    | C21 | C20 | C19 | C18 | C17 | C16 |

### Table C-15 PCI-1755 Register for Pattern Match

1. C31:C0 = Compare data

## C.17 Interrupt Status Register--- BASE+0C H

|              |           |           |           |            |            |           |           |           | <u> </u>  |         |        | -   |     |     |     |     |     |
|--------------|-----------|-----------|-----------|------------|------------|-----------|-----------|-----------|-----------|---------|--------|-----|-----|-----|-----|-----|-----|
| Ba<br>Ad     | se<br>dr. | 15        | 14        | 13         | 12         | 11        | 10        | 9         | 8         | 7       | 6      | 5   | 4   | 3   | 2   | 1   | 0   |
| <b>00</b> 11 | Б         |           |           |            |            |           |           | Interr    | upt sta   | atus re | gister |     |     |     |     |     |     |
| υсп          | ĸ         | DI7<br>RF | DI6<br>RF | DI5<br>RF  | DI4<br>RF  | DI3<br>RF | DI2<br>RF | DI1<br>RF | DI0<br>RF | DI7     | DI6    | DI5 | DI4 | DI3 | DI2 | DI1 | DI0 |
|              | Р         |           |           |            |            |           |           | Interr    | upt sta   | atus re | gister |     |     |     |     |     |     |
| VER          | ĸ         | IF        |           | DO_S<br>TP | DI_S<br>TP | UN        | OV        | ТМ        | РМ        | CD      |        |     | CH4 | CH3 | CH2 | CH1 | CH0 |

#### Table C-16 PCI-1755 Register for Interrupt Status

- 1. DIn = Interrupt by digital input flag
- 2. DInRF = DI triggering control
  - 0 Rising edge trigger
  - 1 Falling edge trigger
- 3. CH4:CH0 = Channel of change detection
- 4. CD = Interrupt by DI change detection flag
- 5. PM = Interrupt by pattern match flag
- 6. TM = Interrupt by 8254 timer2 flag
- 7. OV = DI FIFO overflow flag
- 8. UN = DO FIFO underflow flag
- 9. DI\_STP = Interrupt by DI\_STP flag
- 10.DO\_STP = Interrupt by DO\_STP flag
- 11.IF = Interrupt flag
  - 0No occurred
  - 1Occurred
- (n = 0 to 7)

# C.18 DI FIFO Direct--- BASE+10 H

|          |           |     |     |     |     |     |     |     | 0       | - J     |     |     |     |     |     |     |     |
|----------|-----------|-----|-----|-----|-----|-----|-----|-----|---------|---------|-----|-----|-----|-----|-----|-----|-----|
| Ba<br>Ad | se<br>dr. | 15  | 14  | 13  | 12  | 11  | 10  | 9   | 8       | 7       | 6   | 5   | 4   | 3   | 2   | 1   | 0   |
| 10H      | R         |     |     |     |     |     |     |     |         |         |     |     |     |     |     |     |     |
|          |           | D15 | D14 | D13 | D12 | D11 | D10 | D9  | D8      | D7      | D6  | D5  | D4  | D3  | D2  | D1  | D0  |
| 12H      | R         |     |     |     |     |     |     | I   | di fifo | ) direc | t   |     |     |     |     |     |     |
|          |           | D31 | D30 | D29 | D28 | D27 | D26 | D25 | D24     | D23     | D22 | D21 | D20 | D19 | D18 | D17 | D16 |

#### Table C-17 PCI-1755 Register for DI FIFO Direct

1. D31:D0 = DI FIFO direct data

## C.19 Board ID--- BASE+14 H

#### Table C-18 PCI-1755 Register for Board ID

| Ba<br>Ad | se<br>dr. | 15 | 14 | 13 | 12 | 11 | 10 | 9 | 8   | 7     | 6 | 5 | 4 | 3   | 2   | 1           | 0           |
|----------|-----------|----|----|----|----|----|----|---|-----|-------|---|---|---|-----|-----|-------------|-------------|
| 14H      | R         |    |    |    |    |    |    |   | Воа | rd ID |   |   |   |     |     |             |             |
| 1 411    |           |    |    |    |    |    |    |   |     |       |   |   |   | BD3 | BD2 | BD1         | BD0         |
| 16H      | R         |    |    |    |    |    |    |   | Boa | rd ID |   |   |   |     |     |             |             |
| 1011     |           |    |    |    |    |    |    |   |     |       |   |   |   | DW1 | DW0 | DO_<br>TERM | DI_<br>TERM |

- 1.BD3:BD0 = Board ID
- 2. DI\_TERM = DI Terminator OFF/ON
  - 0 Terminator ON
  - 1 Terminator OFF
- 3. DO\_TERM = DO Terminator OFF/ON
  - 0 Terminator ON
  - 1 Terminator OFF
- 4. DW1:DW0 = Double word wide
  - 00 DI port is Double word (32-bit) wide
  - 01 DO port is Double word (32-bit) wide
  - 10 Both of DI and DO ports are Word (16-bit) wide
  - 11 Both of DI and DO ports are Byte (8-bit) wide

# C.20 Auxiliary DI/O--- BASE+30 H

|               | Table C-19 PCI-1/55 Kegister for Auxiliary DI/O |                |                |      |      |      |      |      |      |      |      |      |      |      |      |      |      |
|---------------|-------------------------------------------------|----------------|----------------|------|------|------|------|------|------|------|------|------|------|------|------|------|------|
| Base<br>Addr. |                                                 | 15             | 14             | 13   | 12   | 11   | 10   | 9    | 8    | 7    | 6    | 5    | 4    | 3    | 2    | 1    | 0    |
| 30H           | R                                               |                | Auxiliary DI/O |      |      |      |      |      |      |      |      |      |      |      |      |      |      |
|               |                                                 | DIP7           | DIP6           | DIP5 | DIP4 | DIP3 | DIP2 | DIP1 | DIP0 | DIO7 | DIO6 | DIO5 | DIO4 | DIO3 | DIO2 | DIO1 | DIO0 |
| 32H           | D                                               | Auxiliary DI/O |                |      |      |      |      |      |      |      |      |      |      |      |      |      |      |
| 32N           |                                                 |                |                |      |      |      |      |      |      |      |      |      |      |      |      |      |      |

# Table C-19 PCI-1755 Register for Auxiliary DI/O

1. DIOn = Digital input/output data

- 2. DIPn = Dip switch (DI/O) value
  - 0 Digital output
  - 1 Digital input

(n = 0 to 7)

# C.21 DI Value Preview--- BASE+34 H

| Ba<br>Ad | lse<br>dr. | 15  | 14               | 13  | 12  | 11  | 10  | 9   | 8   | 7   | 6   | 5   | 4   | 3   | 2   | 1   | 0   |
|----------|------------|-----|------------------|-----|-----|-----|-----|-----|-----|-----|-----|-----|-----|-----|-----|-----|-----|
| 34H      | R          |     | DI Value Preview |     |     |     |     |     |     |     |     |     |     |     |     |     |     |
| 0411     |            | D15 | D14              | D13 | D12 | D11 | D10 | D9  | D8  | D7  | D6  | D5  | D4  | D3  | D2  | D1  | D0  |
| 361      | P          |     | DI Value Preview |     |     |     |     |     |     |     |     |     |     |     |     |     |     |
| 30H      | ĸ          | D31 | D30              | D29 | D28 | D27 | D26 | D25 | D24 | D23 | D22 | D21 | D20 | D19 | D18 | D17 | D16 |

# Table C-20 PCI-1755 Register for DI Value Preview

D31:D0 = DI port value preview

# C.22 DI FIFO in--- BASE+38 H

|               | 1 ubic C-211 CI-1755 Register Jor D1111 0 ut |            |                                              |    |    |    |         |         |        |         |          |        |    |   |   |   |   |
|---------------|----------------------------------------------|------------|----------------------------------------------|----|----|----|---------|---------|--------|---------|----------|--------|----|---|---|---|---|
| Base<br>Addr. |                                              | 15         | 14                                           | 13 | 12 | 11 | 10      | 9       | 8      | 7       | 6        | 5      | 4  | 3 | 2 | 1 | 0 |
| 38H           | DI FIFO in                                   |            |                                              |    |    |    |         |         |        |         |          |        |    |   |   |   |   |
| 0011          |                                              |            | Read this address DI port value into DI FIFO |    |    |    |         |         |        |         |          |        |    |   |   |   |   |
| зан           | R                                            | DI FIFO in |                                              |    |    |    |         |         |        |         |          |        |    |   |   |   |   |
| зап           | 1                                            |            |                                              |    |    | R  | ead thi | s addre | ess DI | port va | lue into | DI FIF | -0 |   |   |   |   |

Table C-21 PCI-1755 Register for DI FIFO in

Read this address DI port value into DI FIFO

(This page is left blank for hard printing.)

## Appendix D. 82C54 Counter Function

### **D.1 Overview**

The PCI-1755 uses one Intel 82C54 compatible programmable interval timer/counter chip. The popular 82C54 offers three independent 16-bit counters, counter 0, counter 1 and counter 2. Each counter has a clock input, control gate and an output. You can program each counter for maximum count values from 2 to 65535.

The 82C54 has a maximum input clock frequency of 10 MHz. The PCI-1755 provides 10 MHz input frequencies to the counter chip from an on-board crystal oscillator.

#### Counter 0

On the PCI-1755 counter 0 can be a 16-bit timer or an event counter, selectable by users. When the clock source is set as an internal source, counter 0 is a 16-bit timer; when set as an external source, then counter 0 is an event counter and the clock source comes from **CNT0\_CLK**. The counter is controlled by **CNT0\_GATE**. When **CNT0\_GATE** input is high, counter 0 will begin to count.

#### Counter 1 & 2

Counter 1 and counter 2 of the counter chip are cascaded to create a 32-bit timer for the pacer trigger. A low-to-high edge of counter 2 output (**PACER\_OUT**) will trigger an A/D conversion. At the same time, you can use this signal as a synchronous signal for other applications.

# **D.2 Counter Read/Write and Control Registers**

The 82C54 programmable interval timer uses four registers at addresses **BASE + 20H**, **BASE + 24H**, **BASE + 28H** and **BASE + 2CH** for read, write and control of counter functions. Register functions appear below:

| Function             |
|----------------------|
| Counter 0 read/write |
| Counter 1 read/write |
| Counter 2 read/write |
| Control register     |
|                      |

Since the 82C54 counter uses a 16-bit structure, each section of read/write data is split into a least significant byte (LSB) and most significant byte (MSB). To avoid errors it is important that you make read/write operations in pairs and keep track of the byte order. The data format for the control register is as below:

| BASE+2CH 82C54 control bit, standard mode |     |     |     |     |    |    |    |     |  |  |
|-------------------------------------------|-----|-----|-----|-----|----|----|----|-----|--|--|
| Bit                                       | D7  | D6  | D5  | D4  | D3 | D2 | D1 | D0  |  |  |
| Value                                     | SC1 | SC0 | RW1 | RW0 | M2 | M1 | M0 | BCD |  |  |

Description

SC1 & SC0 Select number

| Counter           | SC1 | SC0 |
|-------------------|-----|-----|
| 0                 | 0   | 0   |
| 1                 | 0   | 1   |
| 2                 | 1   | 0   |
| Read-back command | 1   | 1   |

RW1 & RW0 Select read/write operation

| Operation             | RW1 | RW0 |
|-----------------------|-----|-----|
| Counter latch         | 0   | 0   |
| Read/Write LSB        | 0   | 1   |
| Read/Write MSB        | 1   | 0   |
| Read/Write LSB first, | 1   | 1   |
| then MSB              |     |     |
| M2 | <b>M</b> 1 | <b>M</b> 0 | Mode | Description                |
|----|------------|------------|------|----------------------------|
| 0  | 0          | 0          | 0    | Stop on terminal count     |
| 0  | 0          | 1          | 1    | Programmable one shot      |
| Х  | 1          | 0          | 2    | Rate generator             |
| Х  | 1          | 1          | 3    | Square wave rate generator |
| 1  | 0          | 0          | 4    | Software triggered strobe  |
| 1  | 0          | 1          | 5    | Hardware triggered strobe  |

M2, M1 and M0 Select operation mode

**BCD** Select binary or BCD countering.

| BCD | Туре                                |
|-----|-------------------------------------|
| 0   | Binary counting 16-bits             |
| 1   | Binary coded decimal (BCD) counting |

If you set the module for binary counting, the count can be any number from 0 up to 65535. If you set it for BCD (Binary Coded Decimal) counting, the count can be any number from 0 to 9999.

If you set both SC1 and SC0 bits to 1, the counter control register is in read-back command mode. The control register data format then becomes:

| BASE+2CH 82C54 control bit, read-back mode |    |           |             |           |         |    |    |    |
|--------------------------------------------|----|-----------|-------------|-----------|---------|----|----|----|
| Bit                                        | D7 | D6        | D5          | D4        | D3      | D2 | D1 | D0 |
| Value                                      | 1  | 1         | CNT         | STA       | C2      | C1 | C0 | Х  |
| CNT=0<br>STA=0                             | I  | Latch cou | int of sele | cted cour | nter(s) |    |    |    |

| STA=0     | Latch status of selected counter(s)      |
|-----------|------------------------------------------|
| C2, C1&C0 | Select counter for a read-back operation |
|           | C2 = 1 select Counter 2                  |
|           | C1 = 1 select Counter 1                  |
|           | C0 = 1 select Counter 0                  |

If you set both SC1 and SC0 to 1 and STA to 0, the register selected by C2 to C0 contains a byte which shows the status of the counter. The data format of the counter read/write register then becomes:

| BASE+2 | 20/24/28H | I 82C54 | Standard | read-bacl | k mode |    |            |     |
|--------|-----------|---------|----------|-----------|--------|----|------------|-----|
| Bit    | D7        | D6      | D5       | D4        | D3     | D2 | D1         | D0  |
| Value  | OUT       | NC      | RW1      | RW0       | M2     | M1 | <b>M</b> 0 | BCD |

| OUT | Current state of counter output                            |
|-----|------------------------------------------------------------|
| NC  | Null count is 1 when the last count written to the counter |
|     | register has been loaded into the counting element         |

# **D3. Counter Operating Modes**

### **MODE0** - Stop on Terminal Count

The output will initially be low after you set this mode of operation. After you load the count into the selected count register, the output will remain low and the counter will count. When the counter reaches the terminal count, its output will go high and remain high until you reload it with the mode or a new count value. The counter continues to decrement after it reaches the terminal count. Rewriting a counter register during counting has the following results:

- 1. Writing to the first byte stops the current counting.
- 2. Writing to the second byte starts the new count.

### **MODE1** - **Programmable One-shot Pulse**

The output is initially high. The output will go low on the count following the rising edge of the gate input. It will then go high on the terminal count. If you load a new count value while the output is low, the new value will not affect the duration of the one-shot pulse until the succeeding trigger. You can read the current count at any time without affecting the one-shot pulse. The one-shot is retriggerable, thus the output will remain low for the full count after any rising edge at the gate input.

## **MODE 2** - Rate Generator

The output will be low for one period of the input clock. The period from one output pulse to the next equals the number of input counts in the counter register. If you reload the counter register between output pulses, the present period will not be affected, but the subsequent period will reflect the value. The gate input, when low, will force the output high. When the gate input goes high, the counter will start from the initial count. You can thus use the gate input to synchronize the counter.

With this mode the output will remain high until you load the count register. You can also synchronize the output by software.

#### **MODE 3** - Square Wave Generator

This mode is similar to Mode 2, except that the output will remain high until one half of the count has been completed (for even numbers), and will go low for the other half of the count. This is accomplished by decreasing the counter by two on the falling edge of each clock pulse. When the counter reaches the terminal count, the state of the output is changed, the counter is reloaded with the full count and the whole process is repeated.

If the count is odd and the output is high, the first clock pulse (after the count is loaded ) decrements the count by 1. Subsequent clock pulses decrement the count by 2. After time-out, the output goes low and the full count is reloaded. The first clock pulse (following the reload) decrements the counter by 3. Subsequent clock pulses decrement the count by two until time-out, then the whole process is repeated. In this way, if the count is odd, the output will be high for (N+1)/2 counts and low for (N-1)/2 counts.

## MODE 4 - Software-Triggered Strobe

After the mode is set, the output will be high. When the count is loaded, the counter will begin counting. On terminal count, the output will go low for one input clock period then go high again.

If you reload the count register during counting, the new count will be loaded on the next CLK pulse. The count will be inhibited while the GATE input is low.

### MODE 5 - Hardware-Triggered Strobe

The counter will start counting after the rising edge of the trigger input and will go low for one clock period when the terminal count is reached. The counter is retriggerable.

## **D4. Counter Operations**

### **Read/Write Operation**

Before you write the initial count to each counter, you must first specify the read/write operation type, operating mode and counter type in the control byte and write the control byte to the controlregister [**BASE** +2**CH**].

Since the control byte register and all three counter read/write registers have separate addresses and each control byte specifies the counter it applies to (by **SC1** and **SC0**), no instructions on the operating sequence are required. Any programming sequence following the 82C54 convention is acceptable.

There are three types of counter operation: Read/load LSB, read /load MSB and read /load LSB followed by MSB. It is important that you make your read/write operations in pairs and keep track of the byte order.

### **Counter Read-back Command**

The 82C54 counter read-back command lets you check the count value, programmed mode and current states of the **OUT** pin and **Null Count** flag of the selected counter(s). You write this command to the control word register. Format is as shown at the beginning of this section.

The read-back command can latch multiple counter output latches. Simply set the **CNT** bit to 0 and select the desired counter(s). This single command is functionally equivalent to multiple counter latch commands, one for each counter latched.

The read-back command can also latch status information for selected counter(s) by setting **STA** bit = 0. The status must be latched to be read; the status of a counter is accessed by a read from that counter. The counter status format appears at the beginning of the chapter.

#### **Counter Latch Operation**

Users often want to read the value of a counter without disturbing the count in progress. You do this by latching the count value for the specific counter then reading the value.

The 82C54 supports the counter latch operation in two ways. The first way is to set bits

**RW1** and **RW0** to 0. This latches the count of the selected counter in a 16-bit hold register. The second way is to perform a latch operation under the read-back command. Set bits **SC1** and **SC0** to 1 and **CNT** = 0. The second method has the advantage of operating several counters at the same time. A subsequent read operation on the selected counter will retrieve the latched value.

# Appendix E. Waveform of each mode

PCI-1755 provides two types of transmit modes for sample input data from external device to the PCI-1755 or output data from PCI-1755 to external device.

- Normal Mode
- Handshaking Mode

## Normal Mode of Ultra-Speed Digital Input

In Normal mode of PCI-1755, you can start to transmit the data from external device to the PCI-1755 by start signal or stop it by stop signal. You can generate start or stop signal by software command, external trigger via **DI\_STR/DI\_STP** and pattern **DI**.

When PCI-1755 gets the start signal, it will start to receive data from external device at next clock (Point A). When PCI-1755 gets the stop signal, it will stop to receive the data at next clock (Point B).

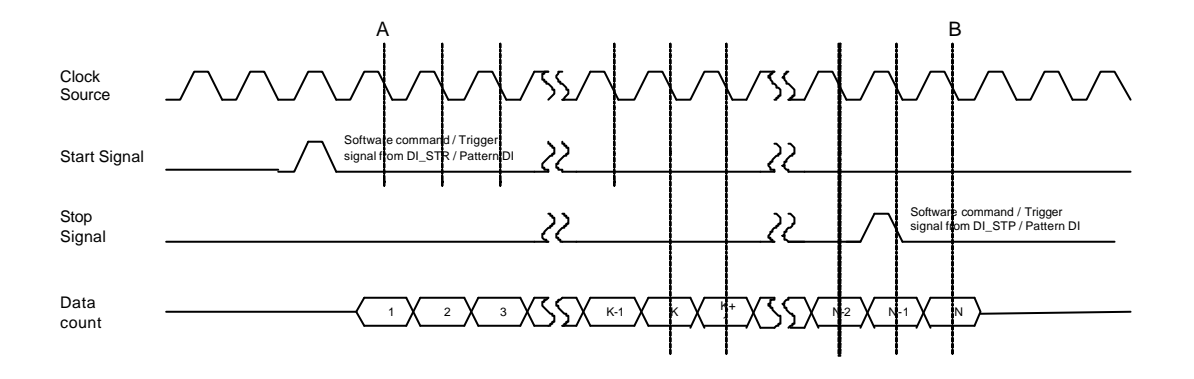

Normal Mode of Ultra-speed Digital Input

- 1. In this instance, start/stop signal are shown as active high.
- 2. Note that you can't generate start and stop signal by pattern **DI** at the same time.
- 3. There are two types of **DI** clock source listed below.

| Internal | 30MHz, 15MHz, 10MHz, timer#0 |
|----------|------------------------------|
| External | EXT_CLKIN                    |

## Normal Mode of Ultra-Speed Digital Output

In Normal mode of PCI-1755, you can start to transmit the data from PCI-1755 to the external device by start signal or stop it by stop signal. You can generate start or stop signal by software command, external trigger via **DO\_STR/DO\_STP**.

When PCI-1755 gets the start signal, it will start to send data to external device at next clock (Point A). When PCI-1755 gets the stop signal from external device, it will stop to send the data at next clock (Point B).

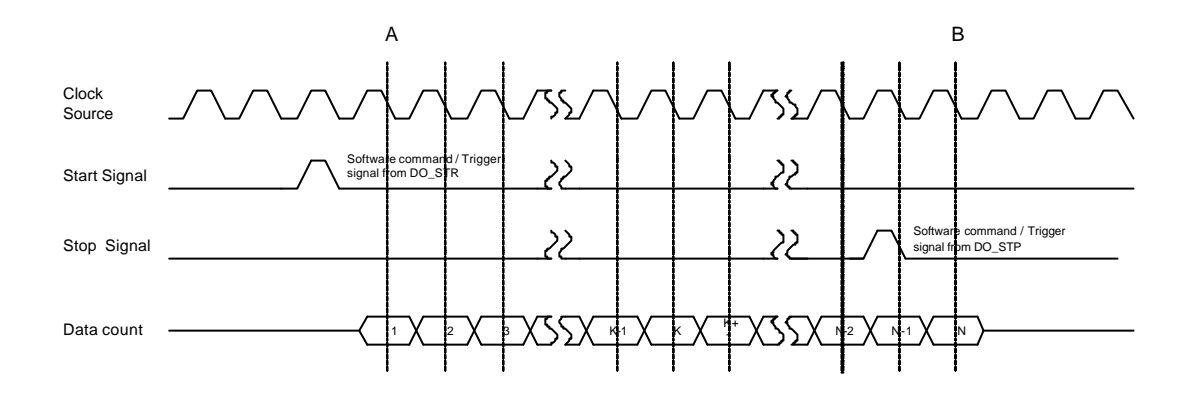

Normal Mode of Ultra-speed Digital Output

- 1. In this instance, start/stop signal are shown as active high.
- 2. There are two types of **DO** clock source listed below.

| Internal | 30MHz, 15MHz, 10MHz, timer#1 |
|----------|------------------------------|
| External | EXT_CLKIN                    |

## Handshaking mode

There are two different transmit modes for handshaking.

- Burst
- 8255 Emulation.

## Handshaking mode of Burst Ultra-Speed Digital Input

For the Burst Ultra-Speed Digital Input, if the external device would like to transmit the data to PCI-1755, it will enable the **DI\_REQ** signal to PCI-1755. If PCI-1755 is ready to get the data, it will also enable the **DI\_ACK** signal to external device and then the data will be transmitting from external device to the PCI-1755 according to **EXT\_CLKIN**.

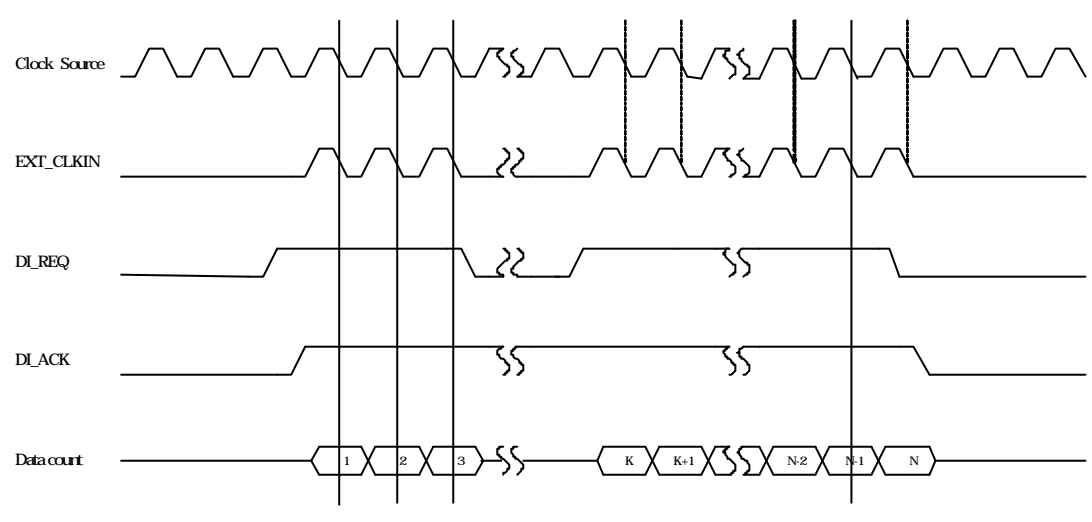

Handshaking Mode of Ultra-speed Digital Input (Burst)

- 1. In this instance, **DI\_REQ** and **DI\_ACK** signal are shown as active high.
- 2. There are two types of **DI** clock source listed below.

| Internal | 30MHz, 15MHz, 10MHz, timer#0 |
|----------|------------------------------|
| External | EXT_CLKIN                    |

### Handshaking mode of Burst Ultra-Speed Digital Output

For the Burst Ultra-Speed Digital Output, if the PCI-1755 would like to transmit the data to the external device, it will enable the **DO\_REQ** signal to external device. If the external device is ready to get the data, it will also enable the **DO\_ACK** signal to PCI-1755 and then the data will be transmitting from PCI-1755 to the external device according to **EXT\_CLKOUT**.

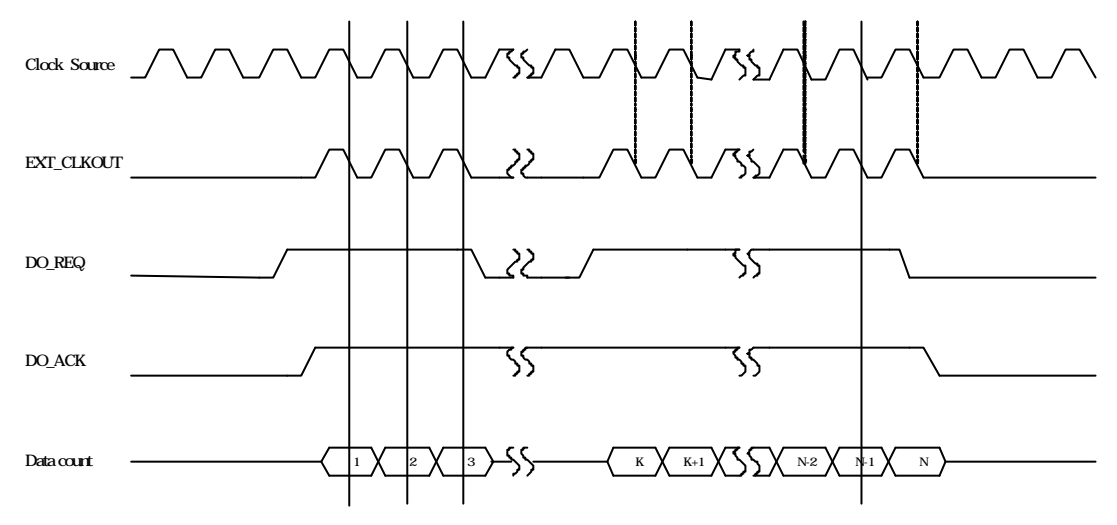

Handshaking Mode of Ultra-speed Digital Output (Burst)

- 1. In this instance, **DO\_REQ** and **DO\_ACK** signal are shown as active high.
- 2. There are two types of **DO** clock source listed below.

| Internal | 30MHz, 15MHz, 10MHz, timer#1 |
|----------|------------------------------|
| External | EXT_CLKIN                    |

## Handshaking mode of 8255 Emulation Ultra-Speed Digital Input

For the 8255 Emulation Ultra-Speed Digital Input, if the external device would like to transmit the data to PCI-1755, it will send a **DI\_REQ** signal to PCI-1755. If PCI-1755 is ready to get the data, it will also response a **DI\_ACK** signal to external device and then one unit of data will be transmitting from external device to the PCI-1755.

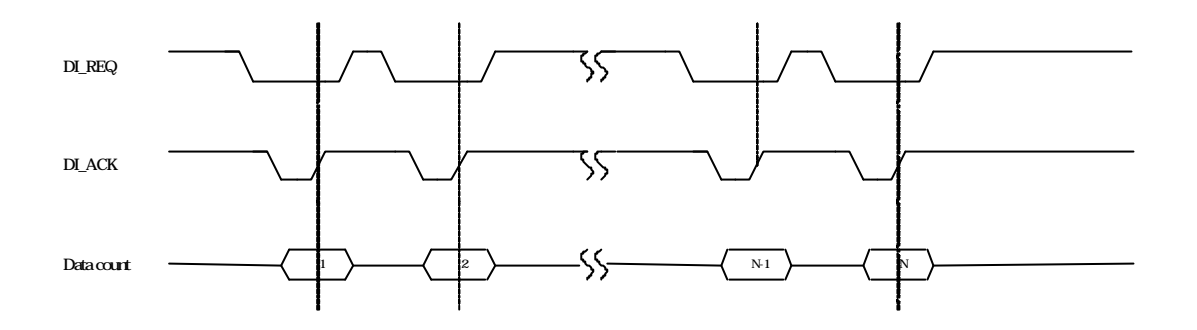

Handshaking Mode of Ultra-speed Digital Input (8255 Emulation)

## NOTE:

The **DI\_REQ** and **DI\_ACK** signal are shown as active low ONLY in handshaking mode of 8255 Emulation.

### Handshaking mode of 8255 Emulation Ultra-Speed Digital Output

For the 8255 Emulation Ultra-Speed Digital Output, the PCI-1755 would like to transmit the data to the external device; it will send a **DO\_REQ** signal to external device. If the external device is ready to get the data, it will also response a **DO\_ACK** signal to PCI-1755 and then one unit of data will be transmitting from PCI-1755 to the external device.

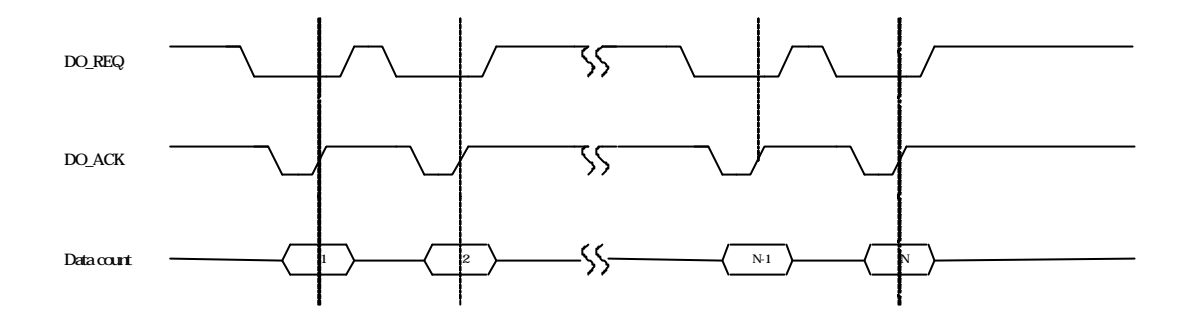

Handshaking Mode of Ultra-speed Digital Output (8255 Emulation)

## NOTE:

The **DO\_REQ** and **DO\_ACK** signal are shown as active low ONLY in handshaking mode of 8255 Emulation.